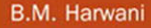

SAMS

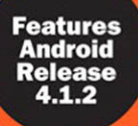

# Android Programming

### UNLEASHED

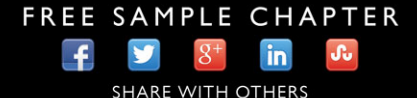

B.M. Harwani

# Android<sup>™</sup> Programming UNLEASHED

800 East 96th Street, Indianapolis, Indiana 46240 USA

**SMS** 

#### Android<sup>™</sup> Programming Unleashed

#### Copyright © 2013 by Pearson Education, Inc.

All rights reserved. No part of this book shall be reproduced, stored in a retrieval system, or transmitted by any means, electronic, mechanical, photocopying, recording, or otherwise, without written permission from the publisher. No patent liability is assumed with respect to the use of the information contained herein. Although every precaution has been taken in the preparation of this book, the publisher and author assume no responsibility for errors or omissions. Nor is any liability assumed for damages resulting from the use of the information contained herein.

Android is a trademark of Google, Inc. Pearson Education does not assert any right to the use of the Android trademark, and neither Google nor any other third party having any claim in the Android trademark have sponsored or are affiliated with the creation and development of this book.

Some figures that appear in this book have been reproduced from or are modifications based on work created and shared by the Android Open Source Project and used according to terms described in the Creative Commons 2.5 Attribution license (http://creativecommons.org/licenses/by/2.5/).

ISBN-13: 978-0-672-33628-7 ISBN-10: 0-672-33628-6

The Library of Congress cataloging-in-publication data is on file.

Printed in the United States of America

First Printing: December 2012

#### Trademarks

All terms mentioned in this book that are known to be trademarks or service marks have been appropriately capitalized. Sams Publishing cannot attest to the accuracy of this information. Use of a term in this book should not be regarded as affecting the validity of any trademark or service mark.

#### Warning and Disclaimer

Every effort has been made to make this book as complete and as accurate as possible, but no warranty or fitness is implied. The information provided is on an "as is" basis. The author and the publisher shall have neither liability nor responsibility to any person or entity with respect to any loss or damages arising from the information contained in this book or programs accompanying it.

#### **Bulk Sales**

Sams Publishing offers excellent discounts on this book when ordered in quantity for bulk purchases or special sales. For more information, please contact

U.S.Corporate and Government Sales 1-800-382-3419 corpsales@pearsontechgroup.com

For sales outside of the U.S., please contact

International Sales international@pearsoned.com Editor-in-Chief Mark Taub

Acquisitions Editor Laura Lewin

**Development Editor** Songlin Qiu

Managing Editor Kristy Hart

**Project Editor** Jovana San Nicolas-Shirley

Copy Editor Geneil Breeze

Indexer Joy Dean Lee

**Proofreader** WriteOrWrong Proofreading Services

**Technical Editors** 

Douglas Jones Joseph Annuzzi Roman Irani

Editorial Assistant Olivia Basegio

Cover Designer Mark Shirar

**Compositor** Gloria Schurick

# Contents at a Glance

|          | Introduction                                                        |
|----------|---------------------------------------------------------------------|
| Part I   | Fundamentals of Android Development                                 |
| 1        | Introduction to Android9                                            |
| 2        | Basic Widgets                                                       |
| Part II  | Building Blocks for Android Application Design                      |
| 3        | Laying Out Controls in Containers101                                |
| 4        | Utilizing Resources and Media147                                    |
| 5        | Using Selection Widgets and Debugging209                            |
| 6        | Displaying and Fetching Information Using Dialogs and Fragments259  |
| Part III | Building Menus and Storing Data                                     |
| 7        | Creating Interactive Menus and ActionBars                           |
| 8        | Using Databases                                                     |
| Part IV  | Advanced Android Programming: Internet, Entertainment, and Services |
| 9        | Implementing Drawing and Animation421                               |
| 10       | Displaying Web Pages and Maps473                                    |
| 11       | Communicating with SMS and Emails                                   |
| 12       | Creating and Using Content Providers                                |
| 13       | Creating and Consuming Services                                     |
| 14       | Publishing Android Applications                                     |
|          | Index                                                               |
|          | 010                                                                 |

### Table of Contents

| Introduction                         | 1 |
|--------------------------------------|---|
| Key Topics That This Book Covers     | 1 |
| Key Benefits That This Book Provides | 2 |
| How This Book Is Organized           | 2 |
| Code Examples for This Book          | 5 |
|                                      |   |

### I: Fundamentals of Android Development

| 1 | Introduction to Android                                | 9  |
|---|--------------------------------------------------------|----|
|   | The Android 4.1 Jelly Bean SDK                         | 9  |
|   | Understanding the Android Software Stack               | 11 |
|   | Installing the Android SDK                             | 12 |
|   | Adding Platforms and Other Components                  | 16 |
|   | Installing Eclipse                                     | 20 |
|   | Installing the Android Development Tools (ADT) Plug-in | 22 |
|   | Making the ADT Plug-in Functional                      | 24 |
|   | Creating Android Virtual Devices                       | 24 |
|   | Creating the First Android Project                     | 27 |
|   | Laying Out the Application                             | 31 |
|   | Defining Action Code Through Java                      | 34 |
|   | Running the Application                                | 36 |
|   | Using the TextView Control.                            | 39 |
|   | Assigning the Text Directly in the Layout File         | 39 |
|   | Assigning Text Through the Activity File               | 40 |
|   | Applying Dimensions to Controls                        | 42 |
|   | Aligning Content with the Gravity Attribute            | 43 |
|   | Commonly Used Attributes                               | 43 |
|   | Using the Android Emulator                             | 47 |
|   | Limitations of the Android Emulator                    | 47 |
|   | The Android Debug Bridge (ADB)                         | 48 |
|   | Launching Android Applications on a Handset            | 50 |
|   | Summary                                                |    |
|   | 5                                                      |    |

| 2 | Basic | Widgets |
|---|-------|---------|
|---|-------|---------|

53

| Understanding the Role of Android Application Components | 53 |
|----------------------------------------------------------|----|
| Understanding the Utility of Android API                 | 55 |
| Overview of the Android Project Files                    | 57 |
| Understanding Activities                                 | 59 |
| Understanding the Android Activity Life Cycle            | 60 |
| Role of the Android Manifest File                        | 61 |
| Using the Manifest Editor                                | 64 |
| Creating the User Interface                              | 64 |
| Commonly Used Layouts and Controls                       | 66 |
|                                                          |    |

| Event Handling                                            | 67 |
|-----------------------------------------------------------|----|
| Creating an Anonymous Inner Class                         | 68 |
| Activity Implementing the OnClickListener Interface       | 71 |
| Declaring the Event Handler in the XML Control Definition | 72 |
| Displaying Messages Through Toast                         | 75 |
| Creating and Starting an Activity                         | 76 |
| Describing Operations Through Intent                      | 77 |
| Method Used to Start an Activity                          | 77 |
| Creating Your Own Layout File                             | 78 |
| Creating a New Activity                                   | 79 |
| Registering the New Activity                              | 80 |
| Starting the Activity                                     | 81 |
| Using the EditText Control                                | 82 |
| Attributes Used to Configure the EditText Control         | 82 |
| Adding an Event Listener to the EditText Control          | 84 |
| Choosing Options with CheckBox                            | 87 |
| Choosing Mutually Exclusive Items Using RadioButtons      | 91 |
| Summary                                                   | 98 |
|                                                           |    |

### II: Building Blocks for Android Application Design

| 3 | Laying Out Controls in Containers          | 101 |
|---|--------------------------------------------|-----|
|   | Introduction to Layouts                    | 101 |
|   | LinearLayout                               |     |
|   | Applying the orientation Attribute         |     |
|   | Applying the height and width Attributes   | 103 |
|   | Applying the padding Attribute             | 103 |
|   | Applying the weight Attribute              | 106 |
|   | Applying the Gravity Attribute             | 108 |
|   | Using the android:layout gravity Attribute | 109 |
|   | RelativeLayout                             | 111 |
|   | Layout Control Attributes                  | 113 |
|   | AbsoluteLayout                             | 121 |
|   | Using ImageView                            | 124 |
|   | FrameLayout                                | 125 |
|   | TableLayout                                | 129 |
|   | Operations Applicable to TableLayout       | 129 |
|   | GridLayout Layout                          | 133 |
|   | Specifying Row and Column Position         | 134 |
|   | Spanning Rows and Columns                  | 134 |
|   | Inserting Spaces in the GridLayout         | 134 |
|   | Adapting to Screen Orientation             | 138 |
|   | Anchoring Controls                         | 138 |
|   | Defining Layout for Each Mode              | 140 |
|   | Summary                                    | 145 |

| 4 | Utilizing Resources and Media                                   | 147        |
|---|-----------------------------------------------------------------|------------|
|   | Resources                                                       | 147        |
|   | Types of Resources                                              | 148        |
|   | Creating Values Resources                                       | 150        |
|   | Dimension Resources                                             | 153        |
|   | Color Resources                                                 | 156        |
|   | Styles and Themes                                               | 159        |
|   | Applying Themes                                                 | 162        |
|   | Arrays                                                          | 165        |
|   | Using Drawable Resources                                        | 170        |
|   | Switching States with Toggle Buttons                            | 174        |
|   | Creating an Image Switcher Application                          | 179        |
|   | Scrolling Through ScrollView                                    | 183        |
|   | Use of the android:fillViewport Attribute                       | 185        |
|   | Playing Audio                                                   | 186        |
|   | Adding Audio to the Application                                 | 187        |
|   | Playing Video                                                   | 195        |
|   | Loading Video onto an SD Card                                   | 195        |
|   | Displaying Progress with ProgressBar                            | 199        |
|   | Using Assets                                                    | 204        |
|   | Summary                                                         | 207        |
| 5 | Using Selection Widgets and Debugging                           | 209        |
| 5 |                                                                 | 203        |
|   | Using ListView                                                  | 209        |
|   | Creating a Listview will all Activity base Class                | 211<br>217 |
|   | Using the grimmer Control                                       |            |
|   | Populating a Chinner Through Persources                         | 220<br>220 |
|   | Populating a Spinner Through Array denter                       | 220<br>223 |
|   | Populating a Spinner Thiough ArrayAdapter                       |            |
|   | Loing the grid and encontrol                                    | 225        |
|   | Cridview Attributes                                             | 221<br>228 |
|   |                                                                 | 220<br>221 |
|   | Creating an Image Callon Using the Westerner Control            | 231<br>225 |
|   | Using the Debugging Tool: Dalvik Debug Monitor Service (DDMS)   |            |
|   | Debugging Applications                                          | 245        |
|   | Debugging Applications                                          | 245<br>245 |
|   | Light the Debug Degraped time                                   | 245<br>247 |
|   | Debug Perspective                                               | 247<br>249 |
|   | Eurogationa Pane                                                | 240<br>270 |
|   |                                                                 | 249<br>250 |
|   | Variables Pane                                                  | 250        |
|   | Adding Logging Support to Android Applications                  | 255 255    |
|   | Summary                                                         | 256        |
| - |                                                                 |            |
| б | Displaying and Fetching Information Using Dialogs and Fragments | 259        |
|   | What Are Dialogs?                                               | 259        |
|   | AlertDialog                                                     | 261        |
|   | Methods of the AlertDialog.Builder Subclass                     | 261        |

Getting Input via the Dialog Box......264

| DatePickerDialog                               |     |
|------------------------------------------------|-----|
| TimePickerDialog                               | 271 |
| Selecting the Date and Time in One Application | 275 |
| Fragments                                      |     |
| The Structure of a Fragment                    |     |
| The Life Cycle of a Fragment                   |     |
| Creating Fragments with Java Code              | 294 |
| FragmentManager                                | 294 |
| Communicating Between Fragments                |     |
| Navigating to Previous Fragments               |     |
| Retrieving Content Passed Through Bundle       |     |
| Saving and Restoring the State of Fragments    |     |
| Creating Special Fragments                     |     |
| Creating a ListFragment                        |     |
| Using a DialogFragment                         |     |
| Using PreferenceFragment                       |     |
| Summary                                        |     |
| -                                              |     |

### **III: Building Menus and Storing Data**

| 7 | Creating Interactive Menus and ActionBars  | 323 |
|---|--------------------------------------------|-----|
|   | Menus and Their Types                      |     |
|   | Creating Menus Through XML                 | 324 |
|   | Creating an Options Menu                   | 325 |
|   | Adding Submenus                            |     |
|   | Creating a Context Menu                    |     |
|   | Creating Menus Through Coding              |     |
|   | Defining Options Menus                     |     |
|   | Creating Submenus                          |     |
|   | Trying It Out                              |     |
|   | Applying a Context Menu to a ListView      |     |
|   | Using the ActionBar                        |     |
|   | Enabling the ActionBar                     |     |
|   | Using an Application's Icon for Navigation |     |
|   | Displaying Action Items                    |     |
|   | Replacing a Menu with the ActionBar        |     |
|   | Creating a Tabbed ActionBar                |     |
|   | Creating a Drop-Down List ActionBar        |     |
|   | Summary                                    |     |
| 8 | Using Databases                            | 385 |
|   | Using the SOLiteOpenHelper Class           |     |
|   | Building an SOLite Project                 |     |
|   | Fetching the Desired Rows from Tables      |     |
|   | Using Cursors                              |     |
|   | Accessing Databases with the ADB           |     |
|   | Accessing the Database Through Menus       |     |
|   | Creating a Data Entry Form                 |     |
|   | Displaying Table Rows Via ListView         |     |
|   | Summary                                    |     |
|   |                                            |     |

## IV: Advanced Android Programming: Internet, Entertainment, and Services

| 9  | Implementing Drawing and Animation                   | 421 |
|----|------------------------------------------------------|-----|
|    | Drawing on the Screen                                |     |
|    | Using Canvas and Paint                               |     |
|    | Using Gradients                                      |     |
|    | Animations                                           |     |
|    | Understanding Frame-by-Frame Animation               |     |
|    | Understanding Tweening Animation                     |     |
|    | Applying Interpolators                               |     |
|    | Summary                                              |     |
|    |                                                      |     |
| 10 | Displaying Web Pages and Maps                        | 473 |
|    | Displaying Web Pages                                 | 473 |
|    | Enabling JavaScript                                  | 477 |
|    | Handling Page Navigation                             | 477 |
|    | Adding Permission for Internet Access                | 478 |
|    | Using the WebViewClient Class                        | 480 |
|    | Using Google Maps                                    | 483 |
|    | Obtaining a Google Maps API Key                      |     |
|    | Installing the Google API                            | 484 |
|    | AVDs for Map-Based Applications                      |     |
|    | Creating a Google Maps-Based Application             | 486 |
|    | Using Location-Based Services                        | 490 |
|    | Supplying Latitude and Longitude Values Through DDMS | 494 |
|    | Sending GPS Locations Manually                       | 495 |
|    | Passing Locations in GPX/KML Format                  | 496 |
|    | Displaying Map Locations                             | 496 |
|    | Printing the GPS Location Address                    | 502 |
|    | Displaying Map Markers                               | 507 |
|    | Using ItemizedOverlay                                | 511 |
|    | Summary                                              | 516 |
| 11 | Communicating with SMS and Emails                    | 517 |
|    | Understanding Broadcast Receivers                    | 517 |
|    | Broadcasting an Intent                               | 518 |
|    | Receiving the Broadcast Intent                       | 519 |
|    | Using the Notification System                        | 523 |
|    | Notification via the Status Bar                      | 523 |
|    | Sending SMS Messages with Java Code                  | 531 |
|    | Getting Permission to Send SMS Messages              | 534 |
|    | Writing Java Code                                    | 534 |
|    | Receiving SMS Messages                               | 541 |
|    | Sending Email                                        | 546 |

| Working with the Telephony Manager | 553 |
|------------------------------------|-----|
| Making the Outgoing Call           | 553 |
| Listening for Phone State Changes  | 554 |
| Summary                            | 558 |
|                                    |     |

#### **12** Creating and Using Content Providers

#### 559

| What Is a Content Provider                                  | 559 |
|-------------------------------------------------------------|-----|
| Understanding the Android Content URI                       | 560 |
| Using Content Providers                                     | 561 |
| Creating a Custom Content Provider                          | 566 |
| Defining a Content Provider                                 | 566 |
| Defining a Database                                         | 568 |
| Defining the Content URI                                    | 569 |
| Defining MIME Types                                         | 570 |
| Implementing the getType, query, insert, update, and delete |     |
| Methods                                                     | 571 |
| Registering Content Providers                               | 587 |
| Summary                                                     | 589 |
|                                                             |     |

### **13** Creating and Consuming Services

591

| Moving Tasks to Background Threads | 591 |
|------------------------------------|-----|
| Using the Handler Class            |     |
| Using the AsyncTask Class          | 594 |
| Accessing Data from the Internet   | 598 |
| Consuming SOAP Services            | 602 |
| Creating a Service                 | 607 |
| Interacting with the Service       | 611 |
| Creating a Bound Service           | 614 |
| Setting Up Alarms                  | 619 |
| Setting Repeating Alarms           | 620 |
| Setting Up the Time for the Alarm  | 620 |
| Using Sensors                      | 626 |
| Summary                            | 631 |
|                                    |     |

#### 14 Publishing Android Applications

#### 633

| Setting Versioning Information of an Application<br>Generating a Certificate, Digitally Signing the Android Applications, and | 633 |
|----------------------------------------------------------------------------------------------------|-----|
| Generating the APK                                                                                                    | 636 |
| Signing Applications Using the Export Android Application Wizard                                                              | 637 |
| Distributing Applications with Google Play                                                                                    | 638 |
| Getting Started with Google Play                                                                                              | 639 |
| Localizing Android Applications                                                                                               | 641 |
| Monetizing Our Applications                                                                                                   | 642 |
| Summary                                                                                                    | 642 |
|                                                                                                    |     |

This page intentionally left blank

## About the Author

**B.M. Harwani** is founder and owner of Microchip Computer Education (MCE), based in Ajmer, India, that provides computer education in all programming and web developing platforms. He graduated with a BE in computer engineering from the University of Pune, and also has a C Level (master's diploma in computer technology) from DOEACC, Government of India. Being involved in the teaching field for more than 18 years, he has developed the art of explaining even the most complicated topics in a straightforward and easily understandable fashion. To know more, visit his blog http://bmharwani.com/blog.

### Dedication

Dedicated to my mother, Mrs. Nita Harwani, Ray Tomlinson, and Dr. V. A. Shiva Ayyadurai.

*My mother is next to God for me. Whatever I am today is just because of the moral values taught by her.* 

I admire and appreciate Ray Tomlinson and Dr. V. A. Shiva Ayyadurai's invention—Internet-based email. They have revolutionized the mode of communication. In fact, their achievement has changed the life of millions of people around the world, including me.

# Acknowledgments

I owe a debt of gratitude to Laura Lewin, Acquisitions Editor, for her initial acceptance and giving me an opportunity to create this work. I am highly grateful to the whole team at Pearson Technology Group for their constant cooperation and contribution to create this book.

My gratitude to Songlin Qiu, who as a Development Editor, offered a significant amount of feedback that helped to improve the chapters. She played a vital role in improving the structure and quality of information.

I must thank Douglas Jones, Joseph Annuzzi, and Romin Irani, the Technical Reviewers, for their excellent, detailed reviewing of the work and the many helpful comments and suggestions they made.

Special thanks to Geneil Breeze, Copy Editor, for first-class structural and language editing. I appreciate her efforts in enhancing the contents of the book and giving it a polished look.

I also thank Gloria Schurick, Compositor, for doing excellent formatting and making the book dramatically better.

Big and ongoing thanks to Jovana Shirley, Project Editor, for doing a great job and for the sincere efforts of the whole team to get the book published on time.

A great big thank you to the editorial and production staff and the entire team at Pearson Technology Group who worked tirelessly to produce this book. Really, I enjoyed working with each of you.

I am also thankful to my family, my small world: Anushka (my wife) and my two little darlings, Chirag and Naman, for inspiring me to work harder.

I should not forget to thank my dear students who have been good teachers for me as they make me understand the basic problems they face in a subject and enable me to directly hit at those topics. The endless interesting queries of my students help me to write books with a practical approach.

# We Want to Hear from You!

As the reader of this book, *you* are our most important critic and commentator. We value your opinion and want to know what we're doing right, what we could do better, what areas you'd like to see us publish in, and any other words of wisdom you're willing to pass our way.

We welcome your comments. You can email or write to let us know what you did or didn't like about this book—as well as what we can do to make our books better.

Please note that we cannot help you with technical problems related to the topic of this book.

When you write, please be sure to include this book's title and author as well as your name and email address. We will carefully review your comments and share them with the author and editors who worked on the book.

Email: errata@informit.com

Mail: Addison-Wesley/Prentice Hall Publishing ATTN: Reader Feedback 1330 Avenue of the Americas 35th Floor New York, New York, 10019

# **Reader Services**

Visit our website and register this book at informit.com/register for convenient access to any updates, downloads, or errata that might be available for this book.

# Introduction

Android is Google's open source and free Java-based platform for mobile development. It enables developers to build real-world mobile applications using the Android SDK and publish them on Google Play.

The huge demand for developing Android applications inspired me to write this book. Like any good book, it begins by explaining the usage of basic UI controls one at a time, configuring them by applying different attributes, and writing applications to understand how they respond to user actions. Gradually, once the reader is acquainted with the basic UI controls, the book explains how to use the advanced controls, resources, dialogs, and different types of menus.

The book addresses intermediate to advanced users and teaches different components provided by the Android SDK through examples. The book will be beneficial for developers and instructors too who want to learn or teach Android programming. For practical implementation the book also explains using the back-end databases for storing and fetching information. In short it is a useful reference book for anyone who wants to understand all key aspects of Android programming and to apply them practically into developing Android applications.

### **Key Topics That This Book Covers**

This book is comprehensive and covers each topic in detail. Key topics covered are

- Understanding basic controls and event handling.
- ▶ Using resources, media, audio, and video.
- ▶ Creating of different types of menus with XML as well as through Java code.
- Accessing databases in Android applications.
- ▶ Using Internet, Google Maps, and Location-Based Services.
- ▶ Different types of layouts and selection widgets.
- ▶ Sending and receiving SMS messages and emails.
- Everything required for developing applications—for example, UI controls, containers, databases, menus—and accessing the Internet is available in one place.
- ▶ The book is completely up to date with the latest Jelly Bean.

### **Key Benefits That This Book Provides**

By the time you finish the book, you will be able to

- ▶ Use and configure UI controls to develop Android applications
- ▶ Understand the technique of organizing controls in different layouts
- ▶ Use different resources in developing feature-rich Android applications
- Use different dialogs for getting data from the user
- ▶ Store, fetch, and update database records, and to access databases through menus
- Display web pages and Google Maps
- Send and receive SMS messages and emails
- ▶ Use the Telephony Manager for making phone calls
- ▶ Create your own custom service and also learn to consume SOAP Services
- ▶ Draw graphics, apply animation, and use interpolators
- ▶ Create, use, and register Content Providers
- ▶ Execute events automatically through Alarm Manager
- Use device sensors
- Publish Android applications

### How This Book Is Organized

This book is structured in four parts:

▶ Part I: "Fundamentals of Android Development"

In Chapter 1, "Introduction to Android," you learn to install the Android SDK Starter Package, add platforms and other components, and install Eclipse and the Android Developer Tools (ADT) plug-in. You learn to make the ADT plug-in functional and create Android Virtual Devices to run and deploy Android applications. You also learn to create and run your first Android project, and you learn to set the layout of the application and the usage of the TextView control in an Android application.

Chapter 2, "Basic Widgets," focuses on the basic widgets used in an Android application. You learn about folders and files that are automatically created by the ADT plug-in, activities, the Android Activity life cycle, usage of the Android Manifest file, commonly used layouts and controls, and how event handling is performed. You learn how to create an anonymous inner class, implement the OnClickListener interface, and declare the event handler in the XML definition of the control. The chapter shows how to create a new Activity, register the new Activity, and start the Activity, and how to use three controls—EditText, CheckBox, and RadioButton—to develop Android applications.

▶ Part II: "Building Blocks for Android Application Design"

In Chapter 3, "Laying Out Controls in Containers," you learn about containers—the different types of layouts used to organize and arrange the controls of an application. You learn to use LinearLayout, RelativeLayout, AbsoluteLayout, FrameLayout, and TableLayout, and you learn to adapt to the screen orientation. In addition, you learn the usage of different attributes that help in laying out controls in different layouts. The chapter shows you how to apply different attributes in the layouts such as the Orientation attribute, Height and Width attribute, Padding attribute, Weight attribute, and Gravity attribute.

Chapter 4, "Utilizing Resources and Media," discusses the different types of resources and the procedures to apply them in Android applications. You learn to apply Dimension resources, Color resources, styles, and themes. You also learn to use String and Integer arrays. To display images in an Android application, you learn to use Drawable resources and create an Image Switcher application using the ToggleButton control. Also, you learn to implement scrolling through ScrollView and to play audio and video. Finally, the chapter explains using ProgressBar and assets.

Chapter 5, "Using Selection Widgets and Debugging," focuses on selection widgets. You learn to use the ListView, Spinner, AutoComplete, and GridView controls in Android applications. You learn how to use display options in selection widgets through string arrays and the ArrayAdapter, and you also see how to extend ListActivity and use styling for the standard ListAdapters. You learn to create an Image Gallery using Gallery Control and the procedure to use the debugging tool, Dalvik Debug Monitor Service (DDMS). The chapter also explains the procedure involved in debugging applications, placing breakpoints in an application, and using Debug perspective. And you learn to adding logging support to Android applications.

In Chapter 6, "Displaying and Fetching Information Using Dialogs and Fragments," you learn to use different dialogs in Android applications. You learn to use the AlertDialog to display important messages to the user, as well as to receive input from the user. You also learn to display and select dates and times with the DatePicker and TimePicker dialog boxes. The chapter explains fragments, their life cycles, and the procedure for creating them through XML and with Java code. You also learn about specialized fragments: ListFragment, DialogFragment, and PreferenceFragment.

#### Introduction

4

▶ Part III: "Building Menus and Storing Data"

In Chapter 7, "Creating Interactive Menus and ActionBars," you learn about different types of menus. You learn to create options menus, expanded menus, submenus, and context menus with XML as well as Java code. You also learn to use check boxes/radio buttons in menus, handle menu selections, add shortcut keys, and assign icons to menu items. You learn to use the ActionBar, display action items, and create a tabbed ActionBar and a drop-down list ActionBar.

In Chapter 8, "Using Databases," you learn to use databases in Android applications. In the chapter you use the SQLite SQLiteOpenHelper to fetch desired rows from a table, and you learn to use cursors. You also learn to access databases through ADB and menus, and you learn to create data entry forms and display table rows through ListView.

> Part IV: "Advanced Android Programming: Internet, Entertainment, and Services"

Chapter 9, "Implementing Drawing and Animation," focuses on understanding animation. You learn to use Canvas and Paint, measure screen coordinates, and apply frame-by-frame animation. You also learn about tweening animation and the use of interpolators.

In Chapter 10, "Displaying Web Pages and Maps," you learn to display web pages through WebView controls, handle page navigation, and add permissions for Internet access. You see how to use the WebViewClient, use Google Maps, get Google Keys, and install the Google API. You learn to create AVDs for map-based applications, use location-based services, supply latitude and longitude values through DDMS, add zooming, and display map markers.

In Chapter 11, "Communicating with SMS and Emails," you learn about broadcast receivers. You see how to broadcast and receive the broadcasted intent. You also see how the Notification system is used, created, configured, and displayed in the status bar. You learn the procedure for sending and receiving SMS messages programmatically. Finally, you learn how to send email and use the Telephony Manager to make phone calls.

In Chapter 12, "Creating and Using Content Providers," you learn how to define, create, use, and register Content Providers. You also learn to define a database, Content URI, and MIME types. Also you learn to implement the getType, query, insert, update, and delete methods. Finally, the chapter explains how to use loaders.

In Chapter 13, "Creating and Consuming Services," you learn to move processes to the background threads using the Handler and AsyncTask classes. You learn to download and display images from the Internet. The chapter also explains how to create your own Bind Service and the procedure to consume SOAP Services. You also learn to use Alarm and Sensor Managers.

In Chapter 14, "Publishing Android Applications," you learn how to publish Android applications. You learn about versioning and digitally signing your applications, deploying APK files, and publishing your applications to the Google Play Store.

### **Code Examples for This Book**

All the Android projects discussed in this book are available to download from the www. informit.com/title/ 9780672336287. Download the code bundle provided in the site and unzip it. Follow these steps to use the provided code:

- 1. Launch Eclipse.
- 2. Select the File, Import option. From the Import dialog that opens, select the Existing Projects into Workspace option and click the Next button.
- 3. In the next dialog, click the Browse button to locate and select the folder where you unzipped the code bundle.
- 4. After you select the code bundle, all the Android projects enclosed in it appear in the Projects box. By default all the projects are checked. Uncheck projects that you don't want to import and click Finish. That's it. The projects are imported into Eclipse and are ready to run.

This page intentionally left blank

### CHAPTER 3

# Laying Out Controls in Containers

A container is a view used to contain other views. Android offers a collection of view classes that act as containers for views. These container classes are called layouts, and as the name suggests, they decide the organization, size, and position of their children views.

Let's start the chapter with an introduction to different layouts used in Android applications.

### **Introduction to Layouts**

Layouts are basically containers for other items known as Views, which are displayed on the screen. Layouts help manage and arrange views as well. Layouts are defined in the form of XML files that cannot be changed by our code during runtime.

Table 3.1 shows the layout managers provided by the Android SDK.

| TABLE 3.1 | Android Layout | Managers |
|-----------|----------------|----------|
|-----------|----------------|----------|

| Layout Manager | Description                                                                        |
|----------------|------------------------------------------------------------------------------------|
| LinearLayout   | Organizes its children either horizontally or vertically                           |
| RelativeLayout | Organizes its children relative to one another or to the parent                    |
| AbsoluteLayout | Each child control is given a specific location within the bounds of the container |

### IN THIS CHAPTER

- Introduction to Layouts
- LinearLayout
- Applying the Orientation Attribute
- Applying Height and Width Attributes
- ► Applying the Padding Attribute
- Applying the Weight attribute
- ▶ Applying the Gravity Attribute
- Using the android:layout\_ gravity Attribute
- RelativeLayout
- Relative Layout Control Attributes
- AbsoluteLayout
- FrameLayout
- TableLayout
- TableLayout Operations
- ► GridLayout
- Screen Orientation Adaptations

| Layout Manager | Description                                                                                                    |
|----------------|----------------------------------------------------------------------------------------------------|
| FrameLayout    | Displays a single view; that is, the next<br>view replaces the previous view and<br>hence is used to dynamically change the<br>children in the layout |
| TableLayout    | Organizes its children in tabular form                                                                                                    |
| GridLayout     | Organizes its children in grid format                                                                                                    |

The containers or layouts listed in Table 3.1 are also known as ViewGroups as one or more Views are grouped and arranged in a desired manner through them. Besides the ViewGroups shown here Android supports one more ViewGroup known as ScrollView, which is discussed in Chapter 4, "Utilizing Resources and Media."

### LinearLayout

The LinearLayout is the most basic layout, and it arranges its elements sequentially, either horizontally or vertically. To arrange controls within a linear layout, the following attributes are used:

- android:orientation—Used for arranging the controls in the container in horizontal or vertical order
- android:layout\_width—Used for defining the width of a control
- android:layout\_height—Used for defining the height of a control
- android:padding—Used for increasing the whitespace between the boundaries of the control and its actual content
- android:layout\_weight—Used for shrinking or expanding the size of the control to consume the extra space relative to the other controls in the container
- android:gravity—Used for aligning content within a control
- android:layout\_gravity—Used for aligning the control within the container

### Applying the orientation Attribute

The orientation attribute is used to arrange its children either in horizontal or vertical order. The valid values for this attribute are horizontal and vertical. If the value of the android:orientation attribute is set to vertical, the children in the linear layout are arranged in a column layout, one below the other. Similarly, if the value of the android:orientation attribute is set to horizontal, the controls in the linear layout are arranged in a row format, side by side. The orientation can be modified at runtime through the setOrientation() method. That is, by supplying the values HORIZONTAL or VERTICAL to the setOrientation() method, we can arrange the children of the LinearLayout in row or column format, respectively.

### Applying the height and width Attributes

The default height and width of a control are decided on the basis of the text or content that is displayed through it. To specify a certain height and width to the control, we use the android:layout\_width and android:layout\_height attributes. We can specify the values for the height and width attributes in the following three ways:

- By supplying specific dimension values for the control in terms of px (pixels), dip/ dp (device independent pixels), sp (scaled pixels), pts (points), in (inches), and mm (millimeters). For example, the android:layout\_width="20px" attribute sets the width of the control to 20 pixels.
- By providing the value as wrap\_content. When assigned to the control's height or width, this attribute resizes the control to expand to fit its contents. For example, when this value is applied to the width of the TextView, it expands so that its complete text is visible.
- ▶ By providing the value as match\_parent. When assigned to the control's height or width, this attribute forces the size of the control to expand to fill up all the available space of the enclosing container.

#### NOTE

For layout elements, the value wrap\_content resizes the layout to fit the controls added
as its children. The value match\_parent makes the layout expand to take up all the
space in the parent layout.

### Applying the padding Attribute

The padding attribute is used to increase the whitespace between the boundaries of the control and its actual content. Through the android:padding attribute, we can set the same amount of padding or spacing on all four sides of the control. Similarly, by using the android:paddingLeft, android:paddingRight, android:paddingTop, and android:paddingBottom attributes, we can specify the individual spacing on the left, right, top, and bottom of the control, respectively.

The following example sets the spacing on all four sides of the control to 5 pixels:

```
android:padding="5dip"
```

Similarly, the following example sets the spacing on the left side of the control to 5 pixels:

```
android:paddingLeft="5dip"
```

#### NOTE

To set the padding at runtime, we can call the setPadding() method.

Let's see how the controls are laid out in the LinearLayout layout using an example. Create a new Android Project called LinearLayoutApp. The original default content of the layout file activity\_linear\_layout\_app.xml appears as shown in Listing 3.1.

LISTING 3.1 Default Code in the Layout File activity linear layout app.xml

```
<RelativeLayout xmlns:android="http://schemas.android.com/apk/res/android"

xmlns:tools="http://schemas.android.com/tools"

android:layout_width="match_parent"

android:layout_height="match_parent" >

<TextView

android:layout_width="wrap_content"

android:layout_height="wrap_content"

android:layout_centerHorizontal="true"

android:layout_centerVertical="true"

android:layout_centerVertical="true"

android:text="@string/hello_world"

tools:context=".LinearLayoutAppActivity" />

</RelativeLayout>
```

Let's apply the LinearLayout and add three Button controls to the layout. Modify the activity\_linear\_layout\_app.xml to appear as shown in Listing 3.2.

```
LISTING 3.2 The activity_linear_layout_app.xml File on Adding Three Button Controls
```

```
<LinearLayout xmlns:android="http://schemas.android.com/apk/res/android"</pre>
    android:layout width="match parent"
    android:layout height="match parent"
    android:orientation="vertical" >
    <Button
        android:id="@+id/Apple"
        android:text="Apple"
        android:layout width="match parent"
        android:layout height="wrap content" />
    <Button
        android:id="@+id/Mango"
        android:text="Mango"
        android:layout width="match parent"
        android:layout_height="wrap_content" />
    <Button
        android:id="@+id/Banana"
        android:text="Banana"
        android:layout width="match parent"
        android:layout height="wrap content" />
</LinearLayout>
```

The orientation of LinearLayout is set to vertical, declaring that we want to arrange its child elements vertically, one below the other. The height and width of the layout are set to expand to fill up all the available space of the enclosing container, that is, the device screen. Three Button controls are added to the layout, which appear one below the other. The IDs and text assigned to the three Button controls are Apple, Mango, and Banana, respectively. The height of the three controls is set to wrap\_content, which is enough to accommodate the text. Finally, the width of the three controls is set to match\_parent, so that the width of the three controls expands to fill up the available space of the LinearLayout container. We see the output shown in Figure 3.1.

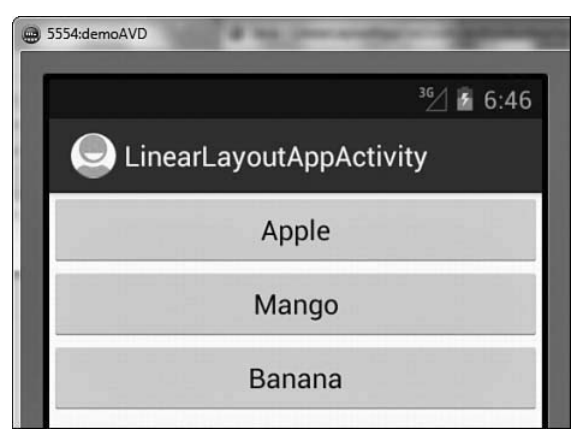

FIGURE 3.1 Three Button controls arranged vertically in LinearLayout

To see the controls appear horizontally, set the orientation attribute of the LinearLayout to horizontal. We also need to set the layout\_width attribute of the three controls to wrap\_content; otherwise, we will be able to see only the first Button control, the one with the Apple ID. If the layout\_width attribute of any control is set to match\_parent, it takes up all the available space of the container, hiding the rest of the controls behind it. By setting the values of the layout\_width attributes to wrap\_content, we make sure that the width of the control expands just to fit its content and does not take up all the available space. Let's modify the activity\_linear\_layout\_app.xml to appear as shown in Listing 3.3.

LISTING 3.3 The <code>activity\_linear\_layout\_app.xml</code> File on Setting Horizontal Orientation to the <code>Button</code> Controls

```
<LinearLayout xmlns:android="http://schemas.android.com/apk/res/android"
    android:layout_width="match_parent"
    android:layout_height="match_parent"
    android:orientation="horizontal" >
    <Button
        android:id="@+id/Apple"
        android:text="Apple"
        android:layout_width="wrap_content"
        android:layout_height="wrap_content" />
```

```
<Button
android:id="@+id/Mango"
android:text="Mango"
android:layout_width="wrap_content"
android:layout_height="wrap_content" />
<Button
android:id="@+id/Banana"
android:text="Banana"
android:layout_width="wrap_content"
android:layout_height="wrap_content" />
</LinearLayout>
```

The controls are arranged horizontally, as shown in Figure 3.2.

| 5554:dem | oAVD | 100     | See with   |                      |
|----------|------|---------|------------|----------------------|
|          |      |         |            | <sup>36</sup> / 6:50 |
|          | Line | arLayou | tAppActivi | ity                  |
| Арр      | ole  | Mango   | Banana     |                      |
|          |      |         |            |                      |

FIGURE 3.2 Three Button controls arranged horizontally in LinearLayout

### Applying the weight Attribute

The weight attribute affects the size of the control. That is, we use weight to assign the capability to expand or shrink and consume extra space relative to the other controls in the container. The values of the weight attribute range from 0.0 to 1.0, where 1.0 is the highest value. Let's suppose a container has two controls and one of them is assigned the weight of 1. In that case, the control assigned the weight of 1 consumes all the empty space in the container, whereas the other control remains at its current size. If we assign a weight of 0.0 to both the controls, nothing happens and the controls maintain their original size. If both the attributes are assigned the same value above 0.0, both the controls consume the extra space equally. Hence, weight lets us apply a size expansion ratio to the controls. To make the middle Button control, Mango, take up all the available space of the container, let's assign a weight attribute to the three controls. Modify the activity\_ linear\_layout\_app.xml file to appear as shown in Listing 3.4.

```
LISTING 3.4 The <code>activity_linear_layout_app.xml</code> File on Applying the <code>weight</code> Attribute to the <code>Button</code> Controls
```

```
<LinearLayout xmlns:android="http://schemas.android.com/apk/res/android"</pre>
    android:orientation="horizontal"
    android: layout width="match parent"
    android:layout height="match parent">
    <Button
        android:id="@+id/Apple"
        android:text="Apple"
        android:layout_width="wrap_content"
        android:layout height="wrap content"
        android:layout weight="0.0" />
    <Button
        android:id="@+id/Mango"
        android:text="Mango"
        android:layout_width="wrap_content"
        android:layout height="wrap content"
        android:layout weight="1.0" />
    <Button
        android:id="@+id/Banana"
        android:text="Banana"
        android:layout_width="wrap_content"
        android:layout height="wrap content"
        android:layout weight="0.0" />
</LinearLayout>
```

By setting the layout\_weight attributes of Apple, Mango, and Banana to 0.0, 1.0, and 0.0, respectively, we allow the Mango button control to take up all the available space of the container, as shown in Figure 3.3 (left). If we set the value of layout\_weight of the Banana button control to 1.0 and that of Mango back to 0.0, then all the available space of the container is consumed by the Banana button control, as shown in Figure 3.3 (middle). Similarly if we set the layout\_weight of all controls to 1.0, the entire container space will be equally consumed by the three controls, as shown in Figure 3.3 (right).

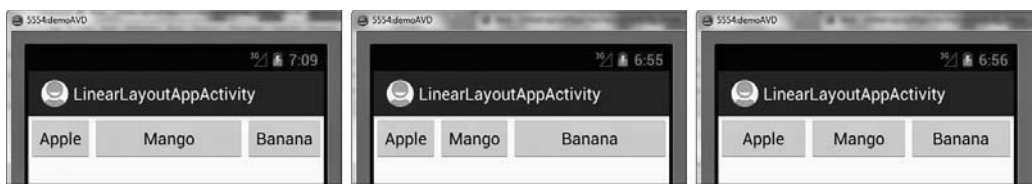

FIGURE 3.3 (left) The weight attribute of the Mango Button control set to 1.0, (middle) the weight attribute of the Banana Button control set to 1.0, and (right) all three Button controls set to the same weight attribute

Similarly if we set the weight of Apple, Mango, and Banana to 0.0, 1.0, and 0.5, respectively, we get the output shown in Figure 3.4.

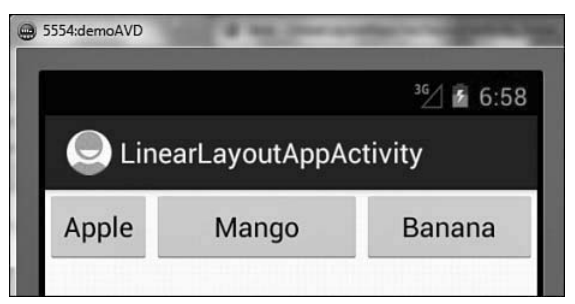

FIGURE 3.4 The  $\tt weight$  attribute of the Apple, Mango, and Banana  $\tt Button$  controls set to 0.0, 1.0, and 0.5

We can see that the text of the three controls is center-aligned. To align the content of a control, we use the Gravity attribute.

### Applying the Gravity Attribute

The Gravity attribute is for aligning the content within a control. For example, to align the text of a control to the center, we set the value of its android:gravity attribute to center. The valid options for android:gravity include left, center, right, top, bottom, center\_horizontal, center\_vertical, fill\_horizontal, and fill\_vertical. The task performed by few of the said options is as follows:

- center\_vertical—Places the object in the vertical center of its container, without changing its size
- fill\_vertical—Grows the vertical size of the object, if needed, so it completely fills its container
- center\_horizontal—Places the object in the horizontal center of its container, without changing its size
- fill\_horizontal—Grows the horizontal size of the object, if needed, so it completely fills its container
- center—Places the object in the center of its container in both the vertical and horizontal axis, without changing its size

We can make the text of a control appear at the center by using the android:gravity attribute, as shown in this example:

android:gravity="center"

We can also combine two or more values of any attribute using the | operator. The following example centrally aligns the text horizontally and vertically within a control:

android:gravity="center horizontal|center vertical"

Figure 3.5 shows the android:gravity attribute set to left and right for the Button controls Mango and Banana.

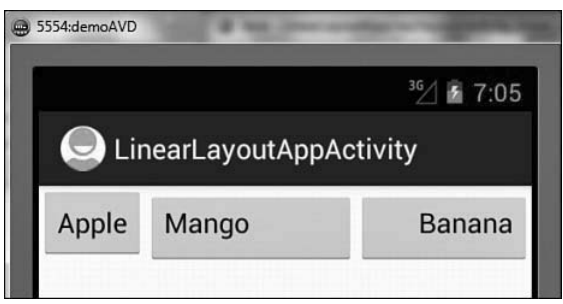

FIGURE 3.5 The text in the Mango and Banana Button controls aligned to the left and right, respectively, through the android:gravity attribute

Besides the android:gravity attribute, Android provides one more similar attribute, android:layout\_gravity. Let's explore the difference between the two.

### Using the android:layout\_gravity Attribute

Where android:gravity is a setting used by the View, the android:layout\_gravity is used by the container. That is, this attribute is used to align the control within the container. For example, to align the text within a Button control, we use the android:gravity attribute; to align the Button control itself in the LinearLayout (the container), we use the android:layout\_gravity attribute. Let's add the android:layout\_gravity attribute to align the Button controls themselves. To see the impact of using the android:layout\_ gravity attribute to align the Button controls in the LinearLayout, let's first arrange them vertically. So, let's modify activity\_linear\_layout\_app.xml to make the Button controls appear vertically, one below the other as shown in Listing 3.5.

```
LISTING 3.5 The <code>activity_linear_layout_app.xml</code> File on Arranging the <code>Button</code> Controls Vertically
```

```
<LinearLayout xmlns:android="http://schemas.android.com/apk/res/android"</pre>
    android:orientation="vertical"
    android:layout width="match parent"
    android:layout height="match parent">
    <Button
        android:id="@+id/Apple"
        android:text="Apple"
        android:layout width="wrap content"
        android:layout height="wrap content" />
    < Button
        android:id="@+id/Mango"
        android:text="Mango"
        android: layout width="wrap content"
        android:layout height="wrap content" />
    <Button
        android:id="@+id/Banana"
        android:text="Banana"
```

```
android:layout_width="wrap_content"
android:layout_height="wrap_content" />
</LinearLayout>
```

The preceding code arranges the Button controls vertically, as shown in Figure 3.6 (left). To align the Button controls Mango and Banana to the center and to the right of the LinearLayout container, add the following statements to the respective tags in the activity linear layout app.xml layout file:

```
android:layout gravity="center"
```

and

```
android:layout gravity="right"
```

The two Button controls, Mango and Banana, are aligned at the center and to the right in the container, as shown in Figure 3.6 (middle).

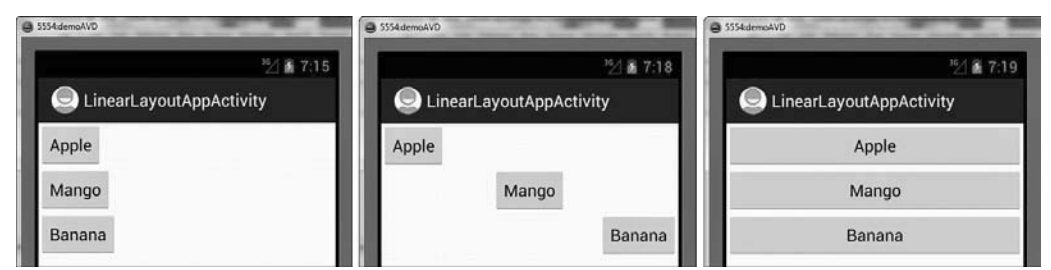

FIGURE 3.6 (left) The three Button controls vertically aligned with the width attribute set to wrap\_content, (middle) the Mango and Banana Button controls aligned to the center and right of container, and (right) the width of the three Button controls expanded to take up all the available space

At the moment, the layout\_width attribute of the three controls is set to wrap\_content. The width of the three controls is just enough to accommodate their content. If we now set the value of the android:layout\_width attribute for all three controls to match\_parent, we find that all three Button controls expand in width to take up all the available space of the container, as shown in Figure 3.6 (right). Now we can apply the android:gravity attribute to align the text within the controls. Let's add the following three attributes to the Button controls Apple, Mango, and Banana:

```
android:gravity="left"
android:gravity="center"
```

and

android:gravity="right"

These lines of code align the content of the three Button controls to the left, to the center, and to the right within the control, as shown in Figure 3.7 (left). Because the three Button controls are arranged vertically in the layout (the orientation of the LinearLayout is set to vertical), the application of the weight attribute makes the controls

expand vertically instead of horizontally as we saw earlier. To see the effect, let's add the following statement to the tags of all three Button controls:

android:layout weight="0.0"

As expected, there will be no change in the height of any control, as the weight value assigned is 0.0. Setting an equal value above 0.0 for all three controls results in equal division of empty space among them. For example, assigning the android:layout\_weight="1.0" to all three controls results in expanding their height, as shown in Figure 3.7 (middle).

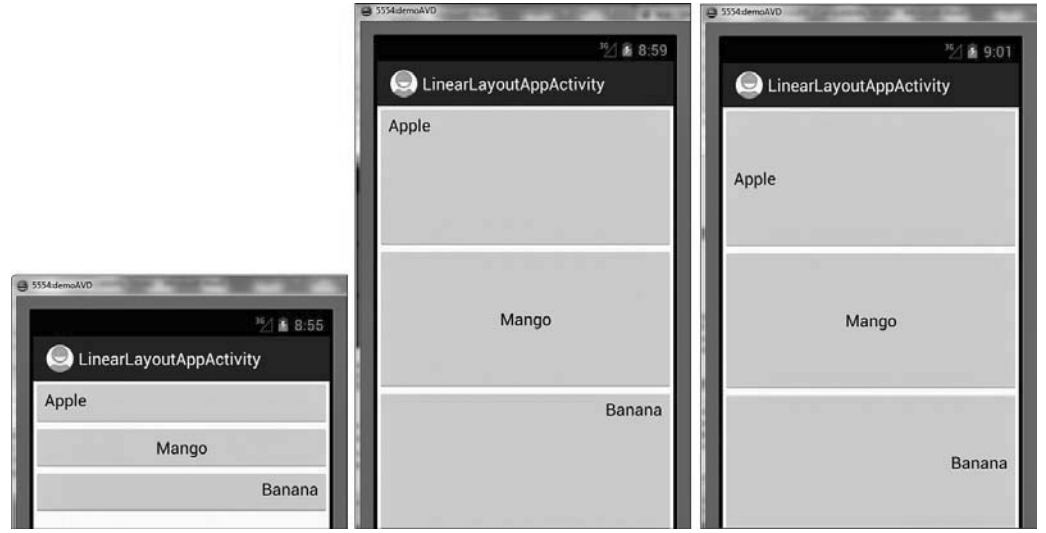

FIGURE 3.7 (left) The three Button controls with their text aligned to the left, center, and right, (middle) the vertical available space of the container apportioned equally among the three Button controls, and (right) the text of the three Button controls vertically aligned to the center

In the middle image of Figure 3.7, we see that the text in the Apple and Banana controls is not at the vertical center, so let's modify their android:gravity value, as shown here:

```
android:gravity="center_vertical" for the Apple control
```

android:gravity="center\_vertical|right" for the Banana control

The center\_vertical value aligns the content vertically to the center of the control, and the right value aligns the content to the right of the control. We can combine the values of the attribute using the | operator. After applying the values as shown in the preceding two code lines, we get the output shown in Figure 3.7 (right).

### RelativeLayout

In RelativeLayout, each child element is laid out in relation to other child elements; that is, the location of a child element is specified in terms of the desired distance from the existing children. To understand the concept of relative layout practically, let's create a

new Android project called RelativeLayoutApp. Modify its layout file activity\_relative\_ layout\_app.xml to appear as shown in Listing 3.6.

LISTING 3.6 The <code>activity\_relative\_layout\_app.xml</code> File on Arranging the <code>Button</code> Controls in the RelativeLayout Container

```
<RelativeLayout xmlns:android="http://schemas.android.com/apk/res/android"
    android:orientation="vertical"
    android:layout width="match parent"
    android:layout height="match parent">
    <Button
        android:id="@+id/Apple"
        android:text="Apple"
        android:layout_width="wrap_content"
        android: layout height="wrap content"
        android:layout marginTop="15dip"
        android:layout_marginLeft="20dip" />
    <Button
        android:id="@+id/Mango"
        android:text="Mango"
        android:layout width="match parent"
        android:layout height="wrap content"
        android:padding="28dip"
        android:layout toRightOf="@id/Apple"
        android:layout marginLeft="15dip"
        android:layout marginRight="10dip"
        android:layout alignParentTop="true" />
    <Button
        android:id="@+id/Banana"
        android:text="Banana"
        android:layout width="200dip"
        android:layout height="50dip"
        android:layout marginTop="15dip"
        android:layout below="@id/Apple"
        android:layout alignParentLeft="true" />
    <Button
        android:id="@+id/Grapes"
        android:text="Grapes"
        android:layout width="wrap content"
        android: layout height="match parent"
        android:minWidth="100dp"
        android:layout alignParentRight="true"
        android:layout below="@id/Banana" />
    <Button
        android:id="@+id/Kiwi"
        android:text="Kiwi"
```

```
android:layout_width="100dip"
android:layout_height="wrap_content"
android:layout_below="@id/Banana"
android:paddingTop="15dip"
android:paddingLeft="25dip"
android:paddingRight="25dip" />
</RelativeLayout>
```

Before we understand how the controls in the previous code block are placed, let's have a quick look at different attributes used to set the positions of the layout controls.

### **Layout Control Attributes**

The attributes used to set the location of the control relative to a container are

- android:layout\_alignParentTop—The top of the control is set to align with the top of the container.
- android:layout\_alignParentBottom—The bottom of the control is set to align with the bottom of the container.
- android:layout\_alignParentLeft—The left side of the control is set to align with the left side of the container.
- android:layout\_alignParentRight—The right side of the control is set to align with the right side of the container.
- android:layout\_centerHorizontal—The control is placed horizontally at the center of the container.
- android:layout\_centerVertical—The control is placed vertically at the center of the container.
- android:layout\_centerInParent—The control is placed horizontally and vertically at the center of the container.

The attributes to control the position of a control in relation to other controls are

- ▶ android:layout\_above—The control is placed above the referenced control.
- ▶ android:layout\_below—The control is placed below the referenced control.
- android:layout\_toLeftOf—The control is placed to the left of the referenced control.
- android:layout\_toRightOf—The control is placed to the right of the referenced control.

The attributes that control the alignment of a control in relation to other controls are

android:layout\_alignTop— The top of the control is set to align with the top of the referenced control.

- android:layout\_alignBottom—The bottom of the control is set to align with the bottom of the referenced control.
- android:layout\_alignLeft—The left side of the control is set to align with the left side of the referenced control.
- android:layout\_alignRight—The right side of the control is set to align with the right side of the referenced control.
- ▶ android:layout\_alignBaseline—The baseline of the two controls will be aligned.

For spacing, Android defines two attributes: android:layout\_margin and android:padding. The android:layout\_margin attribute defines spacing for the container, while android:padding defines the spacing for the view. Let's begin with padding.

- android:padding—Defines the spacing of the content on all four sides of the control. To define padding for each side individually, use android:paddingLeft, android:paddingRight, android:paddingTop, and android:paddingBottom.
- android:paddingTop—Defines the spacing between the content and the top of the control.
- android:paddingBottom—Defines the spacing between the content and the bottom of the control.
- android:paddingLeft—Defines the spacing between the content and the left side of the control.
- android:paddingRight—Defines the spacing between the content and the right side of the control.

Here are the attributes that define the spacing between the control and the container:

- android:layout\_margin—Defines the spacing of the control in relation to the controls or the container on all four sides. To define spacing for each side individually, we use the android:layout\_marginLeft, android:layout\_marginRight, android:layout\_marginTop, and android:layout\_marginBottom Options.
- ▶ android:layout\_marginTop—Defines the spacing between the top of the control and the related control or container.
- android:layout\_marginBottom—Defines the spacing between the bottom of the control and the related control or container.
- android:layout\_marginRight—Defines the spacing between the right side of the control and the related control or container.
- android:layout\_marginLeft—Defines the spacing between the left side of the control and the related control or container.

The layout file activity\_relative\_layout\_app.xml arranges the controls as follows:

The Apple button control is set to appear at a distance of 15dip from the top and 20dip from the left side of the RelativeLayout container. The width of the Mango button control is set to consume the available horizontal space. The text Mango appears at a distance of 28dip from all sides of the control. The Mango control is set to appear to the right of the Apple control. The control is set to appear at a distance of 15dip from the control on the left and 10dip from the right side of the relative layout container. Also, the top of the Button control is set to align with the top of the container.

The Banana button control is assigned the width and height of 200dip and 50dip, respectively. The control is set to appear 15dip below the Apple control. The left side of the control is set to align with the left side of the container.

The Grapes button control is set to appear below the Banana button control, and its width is set to expand just enough to accommodate its content. The height of the control is set to take up all available vertical space. The text Grapes is automatically aligned vertically; that is, it appears at the center of the vertical height when the height attribute is set to match\_parent. The minimum width of the control is set to 100dip. The right side of the control is set to align with the right side of the container.

The Kiwi Button control is set to appear below the Banana control. Its width is set to 100dip, and the height is set to just accommodate its content. The text Kiwi is set to appear at the distance of 15dip, 25dip, and 25dip from the top, left, and right boundary of the control.

We don't need to make any changes to the RelativeLayoutAppActivity.java file. Its original content is as shown in Listing 3.7.

LISTING 3.7 The Default Code in the Activity File RelativeLayoutAppActivity.java

```
import android.app.Activity;
import android.os.Bundle;
public class RelativeLayoutDemoActivity extends Activity {
    @Override
    public void onCreate(Bundle savedInstanceState) {
        super.onCreate(savedInstanceState);
        setContentView(R.layout.activity_relative_layout_app);
    }
}
```

package com.androidunleashed.relativelayoutapp;

When the application is run, we see the output shown in Figure 3.8.
| 5554:demoAVD | d an over subling of the second |
|--------------|---------------------------------|
| RelativeLay  | ³⊠ ≩ 9:09<br>routAppActivity    |
| Apple        | Mango                           |
| Banana       |                                 |
| Kiwi         |                                 |
|              | Grapes                          |
|              |                                 |

FIGURE 3.8 The five Button controls' layout relative to each other

We can make the text Grapes appear centrally at the top row by adding the following line:

```
android:gravity="center_horizontal"
```

#### So, its tag appears as follows:

```
<Button

android:id="@+id/Grapes"

android:text="Grapes"

android:layout_width="wrap_content"

android:layout_height="match_parent"

android:minWidth="100dp"

android:layout_alignParentRight="true"

android:layout_below="@id/Banana"

android:gravity="center_horizontal" />
```

The output is modified to appear as shown in Figure 3.9.

| 5554:demoAVD | of the desired states of the second |
|--------------|-------------------------------------|
|              | <sup>36</sup> ∕ € 9:11              |
| RelativeL    | ayoutAppActivity                    |
| Apple        | Mango                               |
| Banana       | a                                   |
| Kiwi         | Grapes                              |
|              |                                     |
|              |                                     |
|              | 1.1                                 |
|              |                                     |
|              | 1.1.1.1.1.1.1                       |
|              |                                     |

FIGURE 3.9 The Grapes  ${\tt Button}$  control aligned horizontally at the center

Let's explore the concept of laying out controls in the RelativeLayout container by writing an application. The application that we are going to create is a simple Login Form application that asks the user to enter a User ID and Password. The TextView, EditText, and Button controls in the application are laid out in a RelativeLayout container (see Figure 3.10—left). If either the User ID or Password is left blank, the message The User ID or password is left blank. Please Try Again is displayed. If the correct User ID and Password, in this case, guest, are entered, then a welcome message is displayed. Otherwise, the message The User ID or password is incorrect. Please Try Again is displayed.

So, let's create the application. Launch the Eclipse IDE and create a new Android application called LoginForm. Arrange four TextView controls, two EditText controls, and a Button control in RelativeLayout, as shown in the layout file activity\_login\_form.xml displayed in Listing 3.8.

```
LISTING 3.8 The <code>activity_login_form.xml</code> on Laying Out the <code>TextView</code>, <code>EditText</code>, and <code>Button</code> Controls in the RelativeLayout Container
```

```
<RelativeLayout

xmlns:android="http://schemas.android.com/apk/res/android"

android:orientation="horizontal"

android:layout_width="match_parent"

android:layout_height="match_parent" >

<TextView

android:id="@+id/sign msg"
```

```
android:text = "Sign In"
    android:layout_width="wrap_content"
    android:layout height="wrap content"
    android:typeface="serif"
    android:textSize="25dip"
    android:textStyle="bold"
    android:padding="10dip"
    android:layout_centerHorizontal="true"/>
<TextView
    android:id="@+id/user msg"
    android:text = "User ID:"
    android:layout width="wrap content"
    android:layout height="wrap content"
    android:layout_margin="10dip"
    android:layout below="@+id/sign msg" />
<EditText
    android:id="@+id/user ID"
    android: layout height="wrap content"
    android:layout width="250dip"
    android:layout below="@+id/sign msg"
    android:layout toRightOf="@+id/user msg"
    android:singleLine="true" />
<TextView
    android:id="@+id/password msg"
    android:text = "Password:"
    android:layout_width="wrap_content"
    android:layout height="wrap content"
    android:layout below="@+id/user msg"
    android:layout margin="10dip"
    android:paddingTop="10dip"/>
<EditText
    android:id="@+id/password"
    android:layout height="wrap content"
    android:layout width="250dp"
    android:singleLine="true"
    android:layout below="@+id/user ID"
    android:layout toRightOf="@+id/password msg"
    android:password="true" />
<Button
    android:id="@+id/login button"
    android:text="Sign In"
    android:layout width="wrap content"
    android:layout height="wrap content"
    android:layout centerHorizontal="true"
    android:layout marginTop="10dip"
    android:layout below="@+id/password msg"/>
```

```
<TextView
android:layout_width="match_parent"
android:layout_height="wrap_content"
android:id="@+id/response"
android:layout_below="@+id/login_button"/>
</RelativeLayout>
```

The controls in the application are arranged in the RelativeLayout, as explained here:

- ▶ Through the TextView control sign\_msg, the text Sign In is displayed horizontally centered at the top. It is displayed in bold serif font, 25 dip in size. The text is padded with a space of 10dip on all four sides of its container.
- ► Another TextView control, user\_msg, displays the text User ID below the TextView sign\_msg. The TextView is placed 10dip from all four sides.
- An EditText control user\_ID is displayed below sign\_msg and to the right of user\_ msg. The width assigned to the TextView control is 250 dip and is set to single-line mode, so if the user types beyond the given width, the text scrolls to accommodate extra text but does not run over to the second line.
- A TextView password\_msg control displaying the text Password: is displayed below the TextView user\_msg. The TextView control is placed at a spacing of 10dip from all four sides, and the text Password: is displayed at 10dip from the control's top boundary.
- An EditText control password is displayed below the EditText user\_ID and to the right of the TextView password\_msg. The width assigned to the TextView control is 250 dip and is set to single-line mode. In addition, the typed characters are converted into dots for security.
- ► A Button control login\_button with the caption Sign In is displayed below the TextView password\_msg. The button is horizontally centered and is set to appear at 10dip distance from the EditText control password.
- A TextView control response is placed below the Button login\_button. It is used to display messages to the user when the Sign In button is pressed after entering User ID and Password.

To authenticate the user, we need to access the User ID and Password that is entered and match these values against the valid User ID and Password. In addition, we want to validate the EditText controls to confirm that none of them is blank. We also want to welcome the user if he or she is authorized. To do all this, we write the code in the activity file LoginFormActivity.java as shown in Listing 3.9. LISTING 3.9 Code Written in the Java Activity File LoginFormActivity.java

```
package com.androidunleashed.loginform;
import android.app.Activity;
import android.os.Bundle;
import android.view.View.OnClickListener;
import android.widget.Button;
import android.widget.EditText;
import android.view.View;
import android.widget.TextView;
public class LoginFormActivity extends Activity implements OnClickListener {
    @Override
    public void onCreate(Bundle savedInstanceState) {
        super.onCreate(savedInstanceState);
        setContentView(R.layout.activity_login_form);
        Button b = (Button)this.findViewById(R.id.login button);
        b.setOnClickListener(this);
    }
    public void onClick(View v) {
        EditText userid = (EditText) findViewById(R.id.user ID);
        EditText password = (EditText) findViewById(R.id.password);
        TextView resp = (TextView)this.findViewById(R.id.response);
        String usr = userid.getText().toString();
        String pswd = password.getText().toString();
        if(usr.trim().length() == 0 || pswd.trim().length() == 0) {
            String str = "The User ID or password is left blank \nPlease Try Again";
            resp.setText(str);
        }
        else{
            if(usr.equals("guest") && pswd.equals("guest")) resp.setText("Welcome " +
            usr+ " ! ");
           else resp.setText("The User ID or password is incorrect \nPlease Try Again");
        }
    }
}
```

The Button control is accessed from the layout file and is mapped to the Button object b. This activity implements the OnClickListener interface. Hence, the class implements the callback method onClick(), which is invoked when a click event occurs on the Button control.

In the onClick() method, the user\_ID and password EditText controls are accessed from the layout file and mapped to the EditText objects userid and password. Also, the TextView control response is accessed from the layout file and is mapped to the TextView

object resp. The User ID and password entered by the user in the two EditText controls are accessed through the objects userid and password and assigned to the two Strings usr and pswd, respectively. The data in the usr and pswd strings is checked for authentication. If the user has left any of the EditText controls blank, the message The User ID or password is left blank. Please Try Again is displayed, as shown in Figure 3.10 (left). If the User ID and password are correct, then a welcome message is displayed (see Figure 3.10—right). Otherwise, the message The User ID or password is incorrect. Please Try Again is displayed, as shown in Figure 3.10 (middle).

| B 5554:demoAVD                                            | S554.demoAVD                                             | S554:demoAVD            |
|-----------------------------------------------------------|----------------------------------------------------------|-------------------------|
| ا⊻ 12:3 ا                                                 | 19 <sup>3</sup> 2 🕯 12:40                                | <sup>16</sup> 2 2 12:41 |
| LoginFormActivity                                         | LoginFormActivity                                        | LoginFormActivity       |
| Sign In                                                   | Sign In                                                  | Sign In                 |
| User ID:                                                  | User ID: John                                            | User ID: guest          |
| Password:                                                 | Password:                                                | Password:               |
| Sign In                                                   | Sign In                                                  | Sign In                 |
| The User ID or password is left blank<br>Please Try Again | The User ID or password is incorrect<br>Please Try Again | Welcome guest !         |

FIGURE 3.10 (left) The Login Form displays an error if fields are left blank, (middle) the Password Incorrect message displays if the user ID or password is incorrect, and (right) the Welcome message displays when the correct user ID and password are entered.

# AbsoluteLayout

Each child in an AbsoluteLayout is given a specific location within the bounds of the container. Such fixed locations make AbsoluteLayout incompatible with devices of different screen size and resolution. The controls in AbsoluteLayout are laid out by specifying their exact *X* and *Y* positions. The coordinate 0,0 is the origin and is located at the top-left corner of the screen.

Let's write an application to see how controls are positioned in AbsoluteLayout. Create a new Android Project called AbsoluteLayoutApp. Modify its layout file, activity\_absolute\_layout\_app.xml, as shown in Listing 3.10.

```
LISTING 3.10 The Layout File <code>activity_absolute_layout_app.xml</code> on Arranging Controls in the AbsoluteLayout Container
```

```
<AbsoluteLayout xmlns:android="http://schemas.android.com/apk/res/android"
android:orientation="vertical"
android:layout_width="match_parent"
android:layout_height="match_parent">
<TextView
android:layout_width="wrap_content"
android:layout_width="wrap_content"
android:layout_height="wrap_content"
android:text="New Product Form"
android:textSize="20sp"
```

```
android.textStyle="bold"
    android:layout x="90dip"
    android:layout y="2dip"/>
<TextView
    android:layout_width="wrap_content"
    android:layout height="wrap content"
    android:text="Product Code:"
    android:layout x="5dip"
    android:layout y="40dip" />
<EditText
    android:id="@+id/product_code"
    android:layout width="wrap content"
    android:layout height="wrap content"
    android:minWidth="100dip"
    android:layout x="110dip"
    android:layout y="30dip" />
<TextView
    android:layout width="wrap content"
    android:layout height="wrap content"
    android:text="Product Name:"
    android:layout x="5dip"
    android:layout y="90dip"/>
<EditText
    android:id="@+id/product name"
    android:layout width="200dip"
    android:layout_height="wrap_content"
    android:minWidth="200dip"
    android:layout x="110dip"
    android:layout y="80dip"
    android:scrollHorizontally="true" />
<TextView
    android:layout_width="wrap_content"
    android:layout height="wrap content"
    android:text="Product Price:"
    android:layout x="5dip"
    android:layout y="140dip" />
<EditText
    android:id="@+id/product_price"
    android:layout width="wrap content"
    android:layout height="wrap content"
    android:minWidth="100dip"
    android:layout x="110dip"
    android:layout y="130dip" />
<Button
    android:layout width="wrap content"
    android:layout height="wrap content"
```

```
android:id="@+id/click_btn"
android:text="Add New Product"
android:layout_x="80dip"
android:layout_y="190dip" />
</AbsoluteLayout>
```

The controls in activity\_absolute\_layout\_app.xml are as follows:

- ▶ The New Product Form TextView is set to appear 90dip from the left and 2dip from the top side of the container. The size of the text is set to 20sp, and its style is set to bold.
- ▶ The Product Code TextView is set to appear 5dip from the left and 40dip from the top side of the container.
- ▶ The product\_code EditText control is set to appear 110dip from the left and 30dip from the top side of the container. The minimum width of the control is set to 100dp.
- ▶ The ProductName TextView control is set to appear 5dip from the left and 90dip from the top side of the container.
- ▶ The product\_name EditText control is set to appear 110dip from the left and 80dip from the top side of the container. The minimum width of the control is set to 200dip, and its text is set to scroll horizontally when the user types beyond its width.
- ▶ The Product Price TextView is set to appear 5dip from the left and 140dip from the top side of the container.
- ▶ The product\_price EditText control is set to appear 110dip from the left and 130dip from the top side of the container. The minimum width of the control is set to 100dip.
- ▶ The click\_btn Button, Add New Product, is set to appear sodip from the left and 190dip from the top side of the container.

If we don't specify the x, y coordinates of a control in AbsoluteLayout, it is placed in the origin point, that is, at location 0,0. If the value of the x and y coordinates is too large, the control does not appear on the screen. The values of the x and y coordinates are specified in any units, such as sp, in, mm, and pt.

After specifying the locations of controls in the layout file activity\_absolute\_layout\_ app.xml, we can run the application. There is no need to make any changes in the file AbsoluteLayoutAppActivity.java. When the application is run, we get the output shown in Figure 3.11.

|                | ³⊈∕ 🖬 12:54        |
|----------------|--------------------|
| Absolut        | eLayoutAppActivity |
| Ne             | ew Product Form    |
| Product Code:  |                    |
| Product Name:  | Camera             |
| Product Price: | \$50               |
|                |                    |

FIGURE 3.11 Different controls laid out in AbsoluteLayout

The AbsoluteLayout class is not used often, as it is not compatible with Android phones of different screen sizes and resolutions.

The next layout we are going to discuss is FrameLayout. Because we will learn to display images in FrameLayout, let's first take a look at the ImageView control that is often used to display images in Android applications.

# **Using** ImageView

An ImageView control is used to display images in Android applications. An image can be displayed by assigning it to the ImageView control and including the android:src attribute in the XML definition of the control. Images can also be dynamically assigned to the ImageView control through Java code.

A sample ImageView tag when used in the layout file is shown here:

```
<ImageView
android:id="@+id/first_image"
android:src = "@drawable/bintupic"
android:layout_width="wrap_content"
android:layout_height="wrap_content"
android:scaleType="fitXY"
android:adjustViewBounds="true"
android:maxHeight="100dip"
android:minHeight="100dip"
android:minHeight="100dip"
android:minWidth="250dip"
android:minWidth="250dip"
android:minWidth="250dip"
android:minWidth="250dip"
android:minWidth="250dip"</pre>
```

Almost all attributes that we see in this XML definition should be familiar, with the exception of the following ones:

android:src—Used to assign the image from drawable resources. We discuss drawable resources in detail in Chapter 4. For now, assume that the image in the res/ drawable folder is set to display through the ImageView control via this attribute.

#### **Example:**

android:src = "@drawable/bintupic"

You do not need to specify the image file extension. JPG and GIF files are supported, but the preferred image format is PNG.

- android:scaleType—Used to scale an image to fit its container. The valid values for this attribute include fitXY, center, centerInside, and fitCenter. The value fitXY independently scales the image around the X and Y axes without maintaining the aspect ratio to match the size of container. The value center centers the image in the container without scaling it. The value centerInside scales the image uniformly, maintaining the aspect ratio so that the width and height of the image fit the size of its container. The value fitCenter scales the image while maintaining the aspect ratio, so that one of its X or Y axes fits the container.
- ▶ android:adjustViewBounds—If set to true, the attribute adjusts the bounds of the ImageView control to maintain the aspect ratio of the image displayed through it.
- ▶ android:resizeMode—The resizeMode attribute is used to make a control resizable so we can resize it horizontally, vertically, or around both axes. We need to click and hold the control to display its resize handles. The resize handles can be dragged in the desired direction to resize the control. The available values for the resizeMode attribute include horizontal, vertical, and none. The horizontal value resizes the control around the horizontal axis, the vertical value resizes around the vertical axis, the both value resizes around both the horizontal and vertical axes, and the value none prevents resizing.

### FrameLayout

FrameLayout is used to display a single view. The view added to a FrameLayout is placed at the top-left edge of the layout. Any other view added to the FrameLayout overlaps the previous view; that is, each view stacks on top of the previous one. Let's create an application to see how controls can be laid out using FrameLayout.

In the application we are going to create, we will place two ImageView controls in the FrameLayout container. As expected, only one ImageView will be visible, as one ImageView will overlap the other ImageView, assuming both ImageView controls are of the same size. We will also display a button on the ImageView, which, when selected, displays the hidden ImageView underneath.

Let's start with the application. Create a new Android project called FrameLayoutApp. To display images in Android applications, the image is first copied into the res/drawable folder and from there, it is referred to in the layout and other XML files. We look at the procedure for displaying images, as well as the concept of drawable resources, in detail in Chapter 4. For the time being, it is enough to know that to enable the image(s) to be referred to in the layout files placed in the res/drawable folder, the image needs to exist in the res/drawable folder. There are four types of drawable folders: drawable-xhdpi, drawable-hdpi, /res/drawable-mdpi, and /res/drawable-ldpi. We have to place images of different resolutions and sizes in these folders. The graphics with the resolutions 320 dpi, 240dpi, 160 dpi, and 120dpi (96 x 96 px, 72 x 72 px, 48 x 48 px, and 36 x 36 px), are stored in the res/drawable-xhdpi, res/drawable-hdpi, res/drawable-hdpi, and res/drawable-ldpi folders, respectively. The application picks up the appropriate graphic from the correct folder. So, if we copy two images called bintupic.png and bintupic2.png of the preceding size and resolution and paste them into the four res/drawable folders, the Package Explorer resembles Figure 3.12.

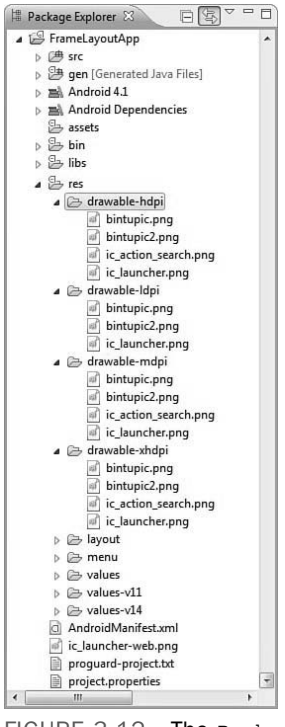

FIGURE 3.12 The Package Explorer window showing the two images, bintupic.png and bintupic2.png, dropped into the res/drawable folders

To display two ImageViews and a TextView in the application, let's write the code in the layout file activity\_frame\_layout\_app.xml as shown in Listing 3.11.

LISTING 3.11 The Layout File activity\_frame\_layout\_app.xml on Arranging the ImageView and TextView Controls in the FrameLayout Container

```
<FrameLayout xmlns:android="http://schemas.android.com/apk/res/android"</pre>
    android:orientation="vertical"
    android: layout width="match parent"
    android:layout height="match parent">
    <ImageView
        android:id="@+id/first image"
        android:src = "@drawable/bintupic"
        android:layout_width="match_parent"
        android:layout height="match parent"
        android:scaleType="fitXY" />
    <ImageView
        android:id="@+id/second image"
        android:src = "@drawable/bintupic2"
        android:layout_width="match_parent"
        android:layout height="match parent"
        android:scaleType="fitXY" />
    <TextView
        android:layout width="wrap content"
        android:layout height="wrap content"
        android:text="Click the image to switch"
        android:layout gravity="center horizontal|bottom"
        android:padding="5dip"
        android:textColor="#ffffff"
        android:textStyle="bold"
        android:background="#333333"
        android:layout marginBottom="10dip" />
</FrameLayout>
```

The first\_image and second\_image ImageView controls are set to display the images bintupic.png and bintupic2.png, respectively. To make the two images stretch to cover the entire screen, the scaleType attribute in the ImageView tag is set to fitXY. A TextView, Click the image to switch, is set to display at the horizontally centered position and at a distance of 10dip from the bottom of the container. The spacing between the text and the boundary of the TextView control is set to 5dip. The background of the text is set to a dark color, the foreground color is set to white, and its style is set to bold. When a user selects the current image on the screen, the image should switch to show the hidden image. For this to occur, we need to write code in the activity file as shown in Listing 3.12.

```
LISTING 3.12 Code Written in the Java Activity File FrameLayoutAppActivity.java
package com.androidunleashed.framelayoutapp;
import android.app.Activity;
import android.os.Bundle;
import android.widget.ImageView;
import android.view.View.OnClickListener;
import android.view.View;
public class FrameLayoutAppActivity extends Activity {
    @Override
    public void onCreate(Bundle savedInstanceState) {
        super.onCreate(savedInstanceState);
        setContentView(R.layout.activity frame layout app);
        final ImageView first image = (ImageView)this.findViewById(R.id.first image);
        final ImageView second_image = (ImageView)this.findViewById(R.id.second_image);
        first image.setOnClickListener(new OnClickListener() {
            public void onClick(View view) {
                second_image.setVisibility(View.VISIBLE);
                view.setVisibility(View.GONE);
            }
        });
        second image.setOnClickListener(new OnClickListener() {
            public void onClick(View view) {
                first_image.setVisibility(View.VISIBLE);
                view.setVisibility(View.GONE);
            }
        });
    }
```

The two first\_image and second\_image ImageView controls are located through the findViewById method of the Activity class and assigned to the two ImageView objects, first\_image and second\_image, respectively. We register the click event by calling the setOnClickListener() method with an OnClickListener. An anonymous listener is created on the fly to handle click events for the ImageView. When the ImageView is clicked, the onClick() method of the listener is called. In the onClick() method, we switch the images; that is, we make the current ImageView invisible and the hidden ImageView visible. When the application runs, we see the output shown in Figure 3.13 (left). The application shows an image, and the other image is hidden behind it because in FrameLayout one View overlaps the other. When the user clicks the image, the images are switched, as shown in Figure 3.13 (right).

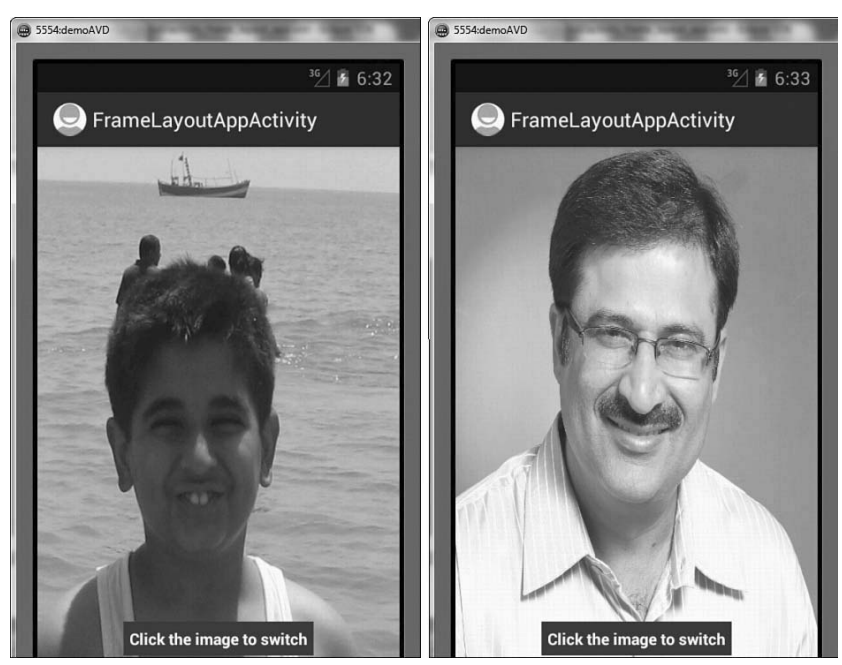

FIGURE 3.13 (left) An image and a TextView laid out in FrameLayout, and (right) the images switch when clicked

# **TableLayout**

The TableLayout is used for arranging the enclosed controls into rows and columns. Each new row in the TableLayout is defined through a TableRow object. A row can have zero or more controls, where each control is called a cell. The number of columns in a TableLayout is determined by the maximum number of cells in any row. The width of a column is equal to the widest cell in that column. All elements are aligned in a column; that is, the width of all the controls increases if the width of any control in the column is increased.

#### NOTE

We can nest another TableLayout within a table cell, as well.

### **Operations Applicable to TableLayout**

We can perform several operations on TableLayout columns, including stretching, shrinking, collapsing, and spanning columns.

#### **Stretching Columns**

The default width of a column is set equal to the width of the widest column, but we can stretch the column(s) to take up available free space using the android:stretchColumns

attribute in the TableLayout. The value assigned to this attribute can be a single column number or a comma-delimited list of column numbers. The specified columns are stretched to take up any available space on the row.

#### Examples:

- android:stretchColumns="1"—The second column (because the column numbers are zero-based) is stretched to take up any available space in the row.
- android:stretchColumns="0,1"—Both the first and second columns are stretched to take up the available space in the row.
- android:stretchColumns="\*"—All columns are stretched to take up the available space.

#### **Shrinking Columns**

We can shrink or reduce the width of the column(s) using the android:shrinkColumns attribute in the TableLayout. We can specify either a single column or a comma-delimited list of column numbers for this attribute. The content in the specified columns word-wraps to reduce their width.

#### NOTE

By default, the controls are not word-wrapped.

#### **Examples:**

- android:shrinkColumns="0"—The first column's width shrinks or reduces by wordwrapping its content.
- android:shrinkColumns="\*"—The content of all columns is word-wrapped to shrink their widths.

#### **Collapsing Columns**

We can make the column(s) collapse or become invisible through the android: collapseColumns attribute in the TableLayout. We can specify one or more comma-delimited columns for this attribute. These columns are part of the table information but are invisible. We can also make column(s) visible and invisible through coding by passing the Boolean values false and true, respectively, to the setColumnCollapsed() method in the TableLayout. For example:

android:collapseColumns="0"—The first column appears collapsed; that is, it is part of the table but is invisible. It can be made visible through coding by using the setColumnCollapsed() method.

#### **Spanning Columns**

We can make a column span or take up the space of one or more columns by using the android:layout\_span attribute. The value assigned to this attribute must be >=1. For example, the following value makes the control take or span up to two columns:

```
android:layout span="2"
```

Let's try arranging controls in a TableLayout with an example. Create a new Android project called TableLayoutApp. Make its layout file activity\_table\_layout\_app.xml appear as shown in Listing 3.13.

```
LISTING 3.13 The Layout File <code>activity_table_layout_app.xml</code> on Arranging Controls in a TableLayout Container
```

```
<TableLayout xmlns:android="http://schemas.android.com/apk/res/android"
    android:orientation="vertical"
    android:layout width="match parent"
    android: layout height="match parent"
    android:stretchColumns="1">
    <TableRow android:padding="5dip">
        <TextView
            android: layout height="wrap content"
            android:text="New Product Form"
            android:typeface="serif"
            android:layout span="2"
            android:gravity="center horizontal"
            android:textSize="20dip" />
    </TableRow>
    <TableRow>
        <TextView
            android: layout height="wrap content"
            android:text="Product Code:"
            android:layout column="0"/>
        <EditText
            android:id="@+id/prod code"
            android: layout height="wrap content"
            android:layout column="1"/>
    </TableRow>
    <TableRow>
        <TextView
            android:layout height="wrap content"
            android:text="Product Name:"
            android:layout column="0"/>
        <EditText
            android:id="@+id/prod name"
            android:layout_height="wrap_content"
            android:scrollHorizontally="true" />
```

```
</TableRow>
    <TableRow>
        <TextView
            android:layout height="wrap content"
            android:text="Product Price:" />
        <EditText
            android:id="@+id/prod price"
            android:layout height="wrap content" />
    </TableRow>
    <TableRow>
        <Button
            android:id="@+id/add button"
            android:text="Add Product"
            android:layout_height="wrap_content" />
        <Button
            android:id="@+id/cancel button"
            android:text="Cancel"
            android:layout height="wrap content" />
    </TableRow>
</TableLayout>
```

We cannot specify the layout\_width attribute for the controls enclosed within the TableLayout, as their width will be always set to match\_parent by default. We can specify the layout\_height attribute for the enclosed controls (the default value is wrap\_content). The layout\_height attribute of the TableRow is always wrap\_content.

Cells are added to a row in increasing column order. Column numbers are zero-based. If we don't specify a column number for any cell, it is considered to be the next available column. If we skip a column number, it is considered an empty cell in that row. We can make a cell span columns. Besides TableRow, we can use any View subclass as a direct child of TableLayout. The View is displayed as a single row that spans all the table columns.

#### NOTE

TableLayout does not display border lines for rows, columns, or cells.

In Listing 3.13, we specify that the second column of each row should be stretched to take up any available space in the row. The row contents are

▶ The first row of the table has a single control, New Product Form TextView. The TextView is set to span two columns and is set to appear at the center of the horizontal space. The font of the text displayed through TextView is set to serif, 20dip in size.

- ▶ In the second row, a TextView and an EditText control are displayed. The TextView control with text Product Code is set to appear at the column 0 location (the first column), and the EditText control is set to appear at column 1 (the second column).
- ▶ In the third row, again two controls, TextView and EditText, are displayed. The TextView control with the text Product Name is set to appear in column 0. If the user types text beyond the width of the EditText control, the content scrolls horizontally.
- ▶ In the fourth row, the TextView control with the text Product Price is displayed in the first column, and the EditText control is displayed in the second column.
- ▶ In the fifth row, a Button control with the caption Add Product is displayed in the first column, and a Button control with the caption Cancel is displayed in the second column.

When the application is run, the controls are laid out in rows and columns, as shown in Figure 3.14.

|                | ³⊈∕ 🔓 2:25      |
|----------------|-----------------|
| TableLay       | routAppActivity |
| New            | Product Form    |
| Product Code:  | 101             |
| Product Name:  | Camera          |
| Product Price: | 50\$            |
| Add Product    | Cancel          |

FIGURE 3.14 Different controls arranged in TableLayout

### **GridLayout Layout**

GridLayout lays out views in a two-dimensional grid pattern, that is, in a series of rows and columns. The intersection of row and column is known as a grid cell, and it is the place where child views are placed. It is easier to use GridLayout when compared to TableLayout. Without specifying intermediate views, we can flexibly place the views randomly in the grid by specifying their row and column positions. More than one view can be placed in a grid cell. Besides this, views can span multiple grid cells too.

#### NOTE

No need to specify layout\_height and layout\_width for the GridLayout child views as they default to WRAP\_CONTENT.

#### Specifying Row and Column Position

The two attributes that are used to specify the row and column position of the grid cell for inserting views are android:layout\_row and android:layout\_column. Together, they specify the exact location of the grid cell for placing the view. For example, the following statements place the view at the first row and column position of the grid:

```
android:layout_row="0"
android:layout column="0"
```

When either or both of the preceding attributes are not specified, GridLayout uses the next grid cell by default for placing the view.

#### Spanning Rows and Columns

Views can span rows or columns if desired. The attributes used for doing so are android:layout\_rowSpan and android:layout\_columnSpan. For example, the following statement spans the view to two rows:

```
android:layout rowSpan="2"
```

Similarly, the following statement spans the view to three columns:

```
android:layout_columnSpan="3"
```

#### Inserting Spaces in the GridLayout

For inserting spaces, a spacing view called Space is used. That is, to insert spaces, the Space view is inserted as a child view. For example, the following statements insert a space at the second row in the GridLayout. The width and height of the blank space are 50dp and 10dp:

```
<Space
android:layout_row="1"
android:layout_column="0"
android:layout_width="50dp"
android:layout height="10dp" />
```

Similarly, the following statements insert a space at the third row in the GridLayout that spans three columns:

```
<Space
android:layout_row="3"
```

```
android:layout_column="0"
android:layout_columnSpan="3"
android:layout gravity="fill" />
```

Let's apply the knowledge gained so far in arranging controls in a GridLayout. The application has controls arranged in the same way as we saw in TableLayout (see Figure 3.14) but in GridLayout instead. So, let's create a new Android project called GridLayoutLayoutApp. Make its layout file, activity\_grid\_layout\_app.xml, appear as shown in Listing 3.14.

```
LISTING 3.14 The Layout File <code>activity_grid_layout_app.xml</code> on Arranging Controls in a GridLayout Container
```

```
<GridLayout xmlns:android="http://schemas.android.com/apk/res/android"
   xmlns:tools="http://schemas.android.com/tools"
    android:layout width="match parent"
    android:layout height="match parent"
    android:orientation="horizontal"
    android:rowCount="7"
    android:columnCount="2" >
    <TextView
        android:layout row="0"
        android:layout column="0"
        android:text="New Product Form"
        android:typeface="serif"
        android:layout columnSpan="2"
        android:layout gravity="center horizontal"
        android:textSize="20dip" />
    <Space
        android:layout row="1"
        android:layout column="0"
        android:layout width="50dp"
        android:layout height="10dp" />
    <TextView
        android:layout_row="2"
        android:layout column="0"
        android:text="Product Code:" />
    <EditText
        android:id="@+id/prod code"
        android:layout width="100dip" />
    <TextView
        android:text="Product Name:"
                                       />
    <EditText
        android:layout row="3"
        android:layout column="1"
        android:id="@+id/prod name"
        android:layout width="200dip"
                                        />
```

ω

```
<TextView
        android:layout_row="4"
        android:layout column="0"
        android:text="Product Price:"
                                        />
    <EditText
        android:layout row="4"
        android:layout column="1"
        android:id="@+id/prod_price"
        android:layout width="100dip" />
    <Space
        android:layout_row="5"
        android:layout column="0"
        android:layout width="50dp"
        android:layout_height="20dp" />
    <Button
        android:layout row="6"
        android:layout_column="0"
        android:id="@+id/add_button"
        android:text="Add Product"
                                     />
    <Button
        android:id="@+id/cancel button"
        android:text="Cancel"
                              />
</GridLayout>
```

In the preceding code, the GridLayout is defined as consisting of seven rows and two columns. The orientation of GridLayout is set to horizontal; that is, controls are placed in rows. It means that while specifying the grid location of a view, if we don't specify the column number, the next available column is assigned to it. As said earlier, the layout\_width and layout\_height attributes are not specified for any of the views laid in GridLayout because the default value wrap\_content is considered for them. Remember, the row and column numbers are zero-based. In Listing 3.14, the controls are positioned in the grid as follows:

- ► A TextView with the text New Product Form is set to appear at the first row and column position of the grid. The text appears in serif font and in 20dip size. The text spans two columns and appears at the center of the row.
- ▶ A blank space is inserted at the second row and first column position. The width and height of the blank space are 50dp and 10dp, respectively.
- ► A TextView with the text Product Code: is set to appear at the third row and first column position of the grid.
- An EditText control with the ID prod\_code of width 100dip is set to appear at the third row and second column position of the grid, that is, to the right of the text Product Code:. The question is even though we didn't specify row and column position for the EditText control, how it will appear at the third row and second

column position? The answer is because the orientation of the GridLayout is horizontal, the current row (if it is not full) and the next column (if available) are considered the default location for the control to be inserted.

- ► A TextView with the text Product Name: is set to appear at the fourth row and first column position of the grid. Because both columns of the third row are full, the fourth row is considered the location for this view.
- ► An EditText control with the ID prod\_name of width 200dip is set to appear at the fourth row and second column of the grid, that is, to the right of the text Product Name:.
- ► A TextView with the text Product Price: is set to appear at the fifth row and first column of the grid.
- An EditText control with the ID prod\_price of width 100dip is set to appear at the fifth row and second column position of the grid, that is, to the right of the text Product Price:.
- ► A blank space is inserted at the sixth row and first column position. The width and height of the blank space are 50dp and 20dp, respectively.
- ► A Button control with the caption "Add Product" is set to appear at the seventh row and first column of the grid.
- ► A Button control with the caption "Cancel" is set to appear at the seventh row and second column of the grid.

There is no need to write any code in the Java activity file GridLayoutAppActivity.java. When the application is run, the controls are laid out in the grid pattern as shown in Figure 3.15.

|                       | 36⁄ 🗗 5:22                                                                                                    |  |
|-----------------------|----------------------------------------------------------------------------------------------------|--|
| GridLayoutAppActivity |                                                                                                    |  |
| New                   | Product Form                                                                                                    |  |
| Product Code:         | ·                                                                                                    |  |
| Product Name:         | L                                                                                                    |  |
| Product Price:        | ·                                                                                                    |  |
|                       | and the second second se |  |

FIGURE 3.15 Controls organized in the GridLayout

### **Adapting to Screen Orientation**

As with almost all smartphones, Android supports two screen orientations: portrait and landscape. When the screen orientation of an Android device is changed, the current activity being displayed is destroyed and re-created automatically to redraw its content in the new orientation. In other words, the onCreate() method of the activity is fired whenever there is a change in screen orientation.

Portrait mode is longer in height and smaller in width, whereas landscape mode is wider but smaller in height. Being wider, landscape mode has more empty space on the right side of the screen. At the same time, some of the controls don't appear because of the smaller height. Thus, controls need to be laid out differently in the two screen orientations because of the difference in the height and width of the two orientations.

There are two ways to handle changes in screen orientation:

- ► Anchoring controls—Set the controls to appear at the places relative to the four edges of the screen. When the screen orientation changes, the controls do not disappear but are rearranged relative to the four edges.
- Defining layout for each mode—A new layout file is defined for each of the two screen orientations. One has the controls arranged to suit the Portrait mode, and the other has the controls arranged to suit the Landscape mode.

### **Anchoring Controls**

For anchoring controls relative to the four edges of the screen, we use a RelativeLayout container. Let's examine this method by creating an Android project called ScreenOrientationApp. To lay out the controls at locations relative to the four edges of the screen, write the code in the layout file activity\_screen\_orientation\_app.xml as shown in Listing 3.15.

```
LISTING 3.15 The Layout file <code>activity_screen_orientation_app.xml</code> on Laying Out Controls Relative to the Four Edges of the Screen
```

```
<RelativeLayout xmlns:android="http://schemas.android.com/apk/res/android"
    android:orientation="vertical"
    android:layout_width="match_parent"
    android:layout_height="match_parent">
    <Button
        android:id="@+id/Apple"
        android:text="Apple"
        android:layout_width="wrap_content"
        android:layout_height="wrap_content"
        android:layout_height="locatent"
        android:layout_marginTop="15dip"
        android:layout_marginLeft="20dip" />
    <Button
        android:layout_marginLeft="20dip" />
```

```
android:text="Mango"
        android:layout_width="match_parent"
        android:layout height="wrap content"
        android:padding="28dip"
        android:layout_toRightOf="@id/Apple"
        android:layout marginLeft="15dip"
        android:layout marginRight="10dip"
        android:layout_alignParentTop="true" />
    <Button
        android:id="@+id/Banana"
        android:text="Banana"
        android:layout width="200dip"
        android:layout height="50dip"
        android:layout_marginTop="15dip"
        android:layout below="@id/Apple"
        android:layout alignParentLeft="true" />
    <Button
        android:id="@+id/Grapes"
        android:text="Grapes"
        android:layout_width="wrap_content"
        android:layout height="match parent"
        android:minWidth="100dp"
        android:layout alignParentRight="true"
        android:layout below="@id/Banana" />
    <Button
        android:id="@+id/Kiwi"
        android:text="Kiwi"
        android:layout width="100dip"
        android:layout_height="wrap_content"
        android:layout below="@id/Banana"
        android:paddingTop="15dip"
        android:paddingLeft="25dip"
        android:paddingRight="25dip" />
</RelativeLayout>
```

Listing 3.15 shows five Button controls arranged in a RelativeLayout container. The controls are aligned relative to the edges of the container or in relation to each other. Let's keep the activity file ScreenOrientationAppActivity.java unchanged with the default code, as shown in Listing 3.16.

LISTING 3.16 Default Code in the Java Activity File ScreenOrientationAppActivity.java

package com.androidunleashed.screenorientationapp;

```
import android.app.Activity;
import android.os.Bundle;
```

```
public class ScreenOrientationAppActivity extends Activity {
    @Override
    public void onCreate(Bundle savedInstanceState) {
        super.onCreate(savedInstanceState);
        setContentView(R.layout.activity_screen_orientation_app);
    }
}
```

When the application is run while in the default portrait mode, the controls appear as shown in Figure 3.16 (left). Because the five Button controls are placed in relation to the four edges of the container and in relation to each other, none of the Button controls disappear if the screen is rotated to landscape mode, as shown in Figure 3.16 (right). To switch between portrait mode and landscape mode on the device emulator, press the Ctrl+F11 keys.

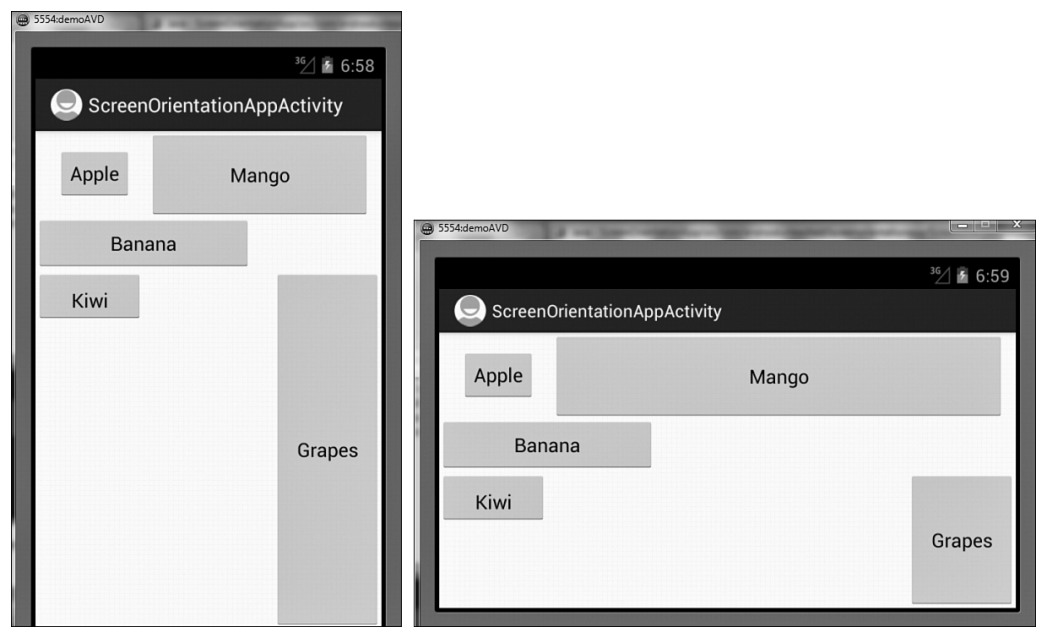

FIGURE 3.16 (left) Controls in portrait mode, and (right) the controls in landscape mode

Now that we understand the concept of adapting to screen orientation through anchoring controls, let's have a look at another approach.

### **Defining Layout for Each Mode**

In this method, we define two layouts. One arranges the controls in the default portrait mode, and the other arranges the controls in landscape mode. To understand this, let's write code as shown in Listing 3.17 for laying out the controls for portrait mode in the default layout file activity\_screen\_orientation\_app.xml (found in the res/layout folder).

LISTING 3.17 The Layout File <code>activity\_screen\_orientation\_app.xml</code> on Laying Out Controls in <code>portrait</code> Mode

```
<LinearLayout xmlns:android="http://schemas.android.com/apk/res/android"</pre>
    android:orientation="vertical"
    android:layout width="match parent"
    android:layout height="match parent">
    <Button
        android:id="@+id/Apple"
        android:text="Apple"
        android:layout_width="300dp"
        android:layout height="wrap content"
        android:padding="20dip"
        android:layout marginTop="20dip" />
    <Button
        android:id="@+id/Mango"
        android:text="Mango"
        android:layout width="300dp"
        android:layout height="wrap content"
        android:padding="20dip"
        android:layout marginTop="20dip" />
    <Button
        android:id="@+id/Banana"
        android:text="Banana"
        android:layout width="300dip"
        android:layout height="wrap content"
        android:padding="20dip"
        android:layout marginTop="20dip" />
    <Button
        android:id="@+id/Grapes"
        android:text="Grapes"
        android:layout width="300dip"
        android:layout height="wrap content"
        android:padding="20dip"
        android:layout marginTop="20dip"
                                           />
    <Button
        android:id="@+id/Kiwi"
        android:text="Kiwi"
        android:layout width="300dip"
        android:layout height="wrap content"
        android:padding="20dip"
        android:layout marginTop="20dip" />
</LinearLayout>
```

ω

In Listing 3.17, we can see that five Button controls are vertically arranged in a LinearLayout container, one below the other. This vertical arrangement makes a few of the Button controls disappear when the screen is in landscape mode.

If we run the application without defining the layout for the landscape mode, we find the controls arranged in portrait mode, as shown in Figure 3.17 (left). But when we switch the screen orientation to landscape, we find the last two Button controls have disappeared, as shown in Figure 3.17 (right). This is because in landscape mode, the screen becomes wider but shorter in height.

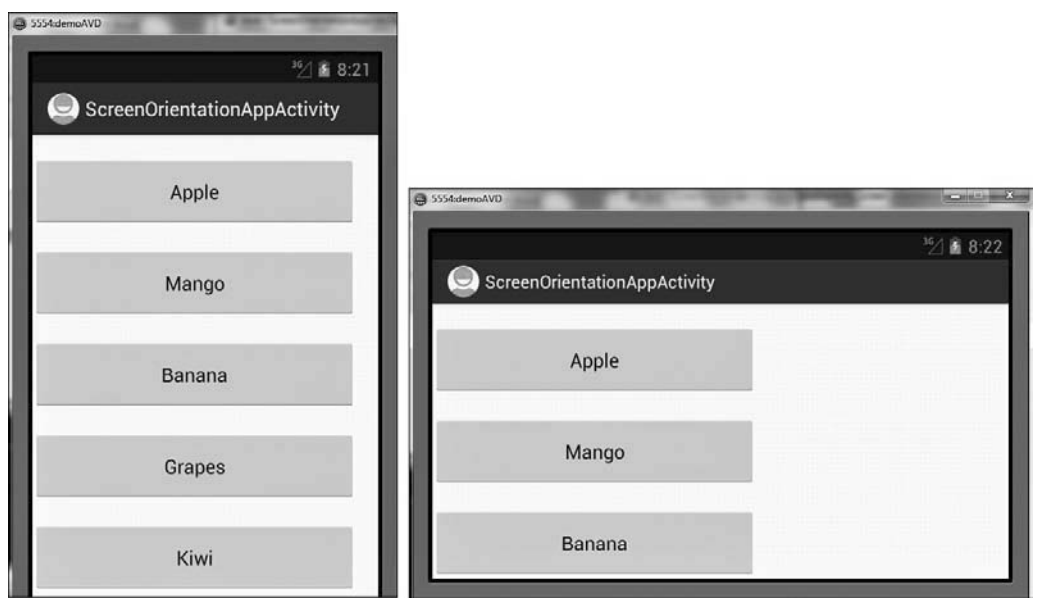

FIGURE 3.17 (left) Controls in portrait mode, and (right) some controls disappear in landscape mode.

To use the blank space on the right side of the screen in landscape mode, we need to define another layout file, activity\_screen\_orientation\_app.xml, created in the res/layout-land folder. The layout-land folder has to be created manually inside the res folder. Right-click on the res folder in the Package Explorer window and select the New, Folder option. A dialog box opens, asking for the name for the new folder. Assign the name layout-land to the new folder, and click the Finish button. Copy the activity\_screen\_orientation\_app.xml file from the res/layout folder and paste it into res/layout-land folder. Modify the activity\_screen\_orientation\_app.xml file in the res/layout-land folder so as to arrange the controls in landscape mode. The code in the newly created activity\_screen\_orientation\_app.xml is modified as shown in Listing 3.18.

LISTING 3.18 The Layout File <code>activity\_screen\_orientation\_app.xml</code> in the <code>res/layout-land</code> Folder

<RelativeLayout xmlns:android="http://schemas.android.com/apk/res/android" android:orientation="vertical"

```
android:layout width="match parent"
    android:layout height="match parent">
    <Button
        android:id="@+id/Apple"
        android:text="Apple"
        android:layout width="250dp"
        android:layout height="wrap content"
        android:padding="20dip"
        android:layout marginTop="20dip" />
    <Button
        android:id="@+id/Mango"
        android:text="Mango"
        android:layout width="250dp"
        android:layout_height="wrap_content"
        android:padding="20dip"
        android:layout marginTop="20dip"
        android:layout_toRightOf="@id/Apple" />
    <Button
        android:id="@+id/Banana"
        android:text="Banana"
        android:layout width="250dip"
        android:layout height="wrap content"
        android:padding="20dip"
        android:layout marginTop="20dip"
        android:layout below="@id/Apple" />
    <Button
        android:id="@+id/Grapes"
        android:text="Grapes"
        android:layout width="250dip"
        android:layout height="wrap content"
        android:padding="20dip"
        android:layout_marginTop="20dip"
        android:layout below="@id/Apple"
        android:layout toRightOf="@id/Banana" />
    <Button
        android:id="@+id/Kiwi"
        android:text="Kiwi"
        android:layout_width="250dip"
        android:layout height="wrap content"
        android:padding="20dip"
        android:layout_marginTop="20dip"
        android:layout below="@id/Banana" />
</RelativeLayout>
```

```
ω
```

In this code block, we can see that, to fill up the blank space on the right side of the screen, the Mango and Grapes button controls are set to appear to the right of the Apple and Banana button controls.

We can also detect the screen orientation via Java code. Let's modify the activity file screenOrientationAppActivity.java to display a toast message when the screen switches between landscape mode and portrait mode. The code written in the Java activity file screenOrientationappActivity.java is shown in Listing 3.19.

LISTING 3.19 Code Written in the Java Activity File ScreenOrientationappActivity.java

```
package com.androidunleashed.screenorientationapp;
import android.app.Activity;
import android.os.Bundle;
import android.widget.Toast;
public class ScreenOrientationAppActivity extends Activity {
    @Override
    public void onCreate(Bundle savedInstanceState) {
        super.onCreate(savedInstanceState);
        setContentView(R.layout.activity screen orientation app);
   if (getResources().getDisplayMetrics().widthPixels>getResources().getDisplayMetrics().
            heightPixels)
        {
            Toast.makeText(this, "Screen switched to Landscape mode", Toast.LENGTH SHORT).
            show();
        }
        else
        {
            Toast.makeText(this, "Screen switched to Portrait mode", Toast.LENGTH SHORT).
show();
        }
    }
```

Now, when we run the application, the controls appear in portrait mode as shown in Figure 3.18 (left) and in landscape mode as shown in Figure 3.18 (right). We can see that none of the Button controls are now hidden in landscape mode.

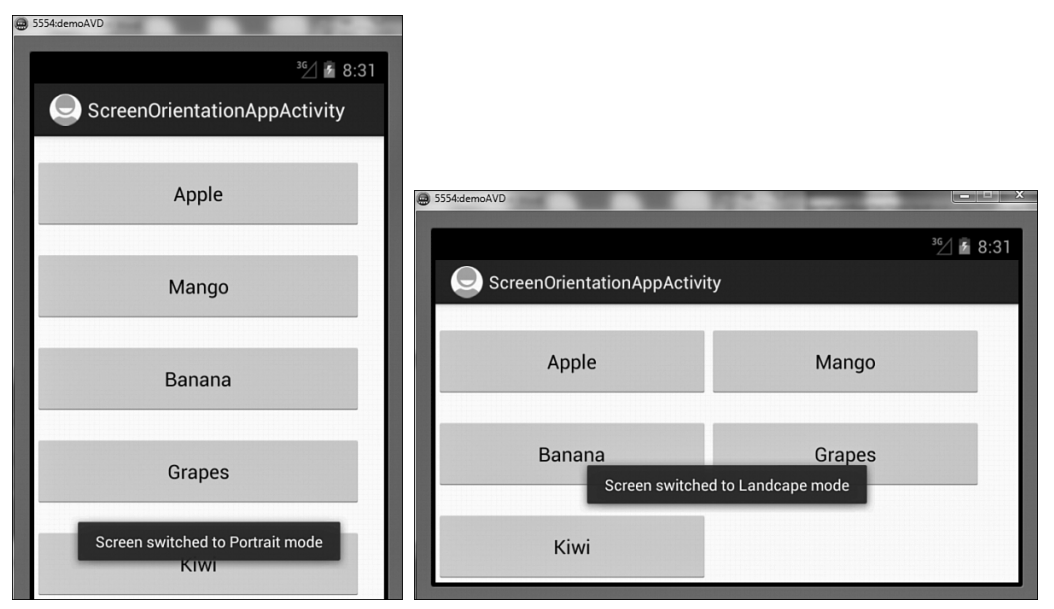

FIGURE 3.18 (left) Controls in portrait mode, and (right) all controls are visible in landscape mode.

# Summary

In this chapter, you learned how to lay out controls for different orientations. You also learned to apply attributes such as Orientation, Height, Width, Padding, Weight, and Gravity to arrange the controls and their content. You saw how to create individual Android applications dedicated to each layout, LinearLayout, RelativeLayout, AbsoluteLayout, FrameLayout, and TableLayout.

In the next chapter, you learn about different types of resources and the procedures to apply them in Android applications. You learn to apply Dimension resources, Color resources, Styles, and Themes and also learn to use String and Integer arrays. To display images in the Android application, you learn to use Drawable resources and create an Image Switcher application using the ToggleButton control.

This page intentionally left blank

# Index

| (pipe character) operator, 43, 108

### A

above attribute, 113 AbsoluteLayout, 30 arrangements, 123 controls, 121-123 description, 66, 102 AccelerateDecelerateInterpolator, 471 AccelerateInterpolator, 471 ACCELEROMETER sensor type, 626, 628-630 AccessSync class, 601 <action> tags, 63 Action Views, 359, 362, 369 ActionBar. See also drop-down list ActionBar; tabbed ActionBar action items, 359 displaying, 362-369 icons, 372 Action Views, 359, 362, 369 attributes alphabeticShortcut, 375 icon, 361 logo, 361 minSdkVersion, 377 numericShortcut, 375 showAsAction, 362, 371, 375 components, 359 enabling, 360-361 features, 359 Menu Items, 358-359

methods getActionBar(), 360, 366 onCreateOptionsMenu(), 372 onOptionsItemSelected(), 361-362, 366 setDisplayShowHomeEnabled(), 361 setDisplayShowTitleEnabled(), 361 setHomeButtonEnabled(), 361, 366 show() and hide(), 360 navigating with application icons, 361-362 Options Menus, 359 Overflow Menu, 359, 373 replacing menus, 370-377 Activity class/activities basics, 59 creating, 29, 79-80 definition, 30 event handling, 68, 71-72 initializing, 34 Java code, 34-35 life cycles, 60 main application file, 58-59 methods dismissDialog(), 260 onClick(), 68-69, 72 onCreate(), 34, 60, 69 onCreateDialog(), 260-261 onCreateOptionsMenu(), 35 onDestroy(), 60 onPause(), 60 onPrepareDialog(), 260 onResume(), 60 onStart(), 60 onStop(), 60 removeDialog(), 260 setContent(), 34 showDialog(), 260-261 startActivity(), 77-78

registering, 80-81 starting, 77-78, 81-82 <activity> tags, 63 Adapters ArrayAdapter AutoCompleteText control, 226-227 ListView control, 214-217 setListAdapter() method, 304 Spinner control, 223-225 CursorAdapter, ListView control, 214 ImageAdapter (custom), GridView control, 234-235 ListAdapter, ListView control, 211, 214 PageAdapter, 236 ADB (Android Debug Bridge) accessing, 394 commands, 48-49 application package's databases directory, 395-396 lists of devices/emulators, 394 lists of directories and files in data directory, 395 lists of directories in emulators/devices, 395 components, 48 restarting, 18 SQLite commands .exit, 397 .schema, 396 SQL DELETE, 397 SOL SELECT, 396-397 SQL UPDATE, 397 .tables, 396 uses, 48, 394 add() method, parameters, 345 addPreferencesFromResource() method, 315 addRow() method, 390, 393, 405, 408 addSubMenu() method, 346 addTab() method, 377

addToBackStack() method, 296 adjustViewBounds attribute, 125 ADT (Android Development Tools) plug-in ADT Wizard, /res folder, 147 Android DDMS (Dalvik Debug Monitor Server), 22 Android Development Tools, 22 Android Hierarchy Viewer, 22 Android Traceview, 22 application files/directories/ subdirectories, 56 attaching ADT to Eclipse IDE, 24 downloading, 12 installing, 22 license agreement, 23 software updates, 24 uses, 19-20 AlarmManager alarms ELAPSED\_REALTIME, 619 ELAPSED\_REALTIME\_WAKEUP, 620 repeating, 620, 625 RTC, 619 RTC WAKEUP, 619 for specific date and time, 620-625 definition, 619 methods cancel(), 620 getSystemService(), 619 set(), 619, 625 setInexactRepeating(), 620 setRepeating(), 620, 625 setTimeInMillis, 621

AlertDialog alertDialog object, 261, 263 AlertDialog.Builder subclass, 261 methods, 261-262 Builder object, 262-263 user input, 263-267 AlertDialog.Builder subclass, 261 methods setlcon. 261 setMessage, 261 setNegativeButton, 261 setNeutralButton, 261 setPositiveButton, 261 setTitle, 261 alignBaseline attribute, 114 alignBottom attribute, 114 alignLeft attribute, 114 alignParentBottom attribute, 113 alignParentLeft attribute, 113 alignParentRight attribute, 113 alignParentTop attribute, 113 alignRight attribute, 114 alignTop attribute, 113 Allocation Tracker tab, DDMS, 242 alpha animations, 453, 455-456 AlphaAnimation class, 464-465 alphabeticShortcut attribute, 331, 375 always value, 362 alwaysScroll value, 209 AMBIENT\_TEMPERATURE sensor type, 626 Android 1.0 (API 1) through 4.1 (API 16) packages, 16, 55 android attribute, 62 Android Debug Bridge. See ADB Android Developer Console, 639-640

Android emulator commands, 47 DDMS (Dalvik Debug Monitor Service) perspective, 48 limitations, 47, 628 uses, 47 Android Hierarchy Viewer, 22 Android Manifest Editor, 64 Android Manifest file, 58 <action> tag, 63 activities <activity> tag, 63 defining, 60-61 registering, 80-81 starting, 81 applications <application>, attributes, 62 registering content providers, 587-588 running, 39 <category>, 63 default code, 61-64, 163 intents defining, 61 <intent-filter> tag, 63 <manifest>, attributes, 62 notifications, 530 Overview screen, 64 permissions Contacts Provider, 565 defining, 60 Internet, 601 SMS messages, receiving, 543-544 SMS messages, sending, 534 telephony services, 554, 556-557 <provider>, 63

receivers <receiver> tag, 63 registering broadcast receivers, 519, 521-522 services defining, 60 <service> tag, 63 theme attribute, 163-164 <uses-sdk>, attributes, 62 versioning tags, 633-634 <uses-configuration>, 636 <uses-feature>, 636 <uses-permissions>, 63-64, 554, 636 Android Platform SDK Starter Package, 12 Android projects creating, 27 Android Project Creator, 27, 53 Android Project Wizard, 28, 53 launching, 35 naming, 27 package names, 27 target platforms, 27, 53 workspace location, 28, 54 Android Runtime core Android libraries, 12 core Java libraries. 12 Dalvik Virtual Machine, 12 Android SDK. See SDK (Software Development Kit) Android software stack, 11 Android Runtime core Android libraries, 12 core Java libraries, 12 Dalvik Virtual Machine, 12 application framework, classes, 12 application layer, built-in and developed, 12 libraries, 11 FreeType, 11

media, 11 SQLite, 11 Surface Manager, 11 Linux kernel, 11 Android Traceview, 22 anim subdirectory, 149 animateTo(), 500 AnimationDrawable class, 449-453 animations. See also frame-by-frame animations; tweening animations collecting and sequencing, 466-470 loading, 460-462 Property animations, 445 repeating, 463-464 View animations frame-by-frame animations, 446-453 tweening animations, with XML, 454-455 anonymous class, 68-71 antialiasing, 425 AnticipateInterpolator, 471 AnticipateOvershootInterpolator, 471 antipiracy support, 11 APIs (Application Programming Interfaces) code names, 55 platforms and API levels, 55-56 <uses-sdk> tags, attributes, 62 values-v11 and v12 folders, 149 APK files digital certificates, 638 uploading to Google Play Store, 640 applications Activity class/activities basics, 59 creating, 29, 54 definition, 30 life cycles, 60 main application file, 58-59

<application> tags, attributes, 62 backward compatibility, 29, 56 digital certificates, Export Android Application Wizard, 637-638 files. 28 created by ADT plug-in, 29, 31 Java, 30 XML. 30 folders/files/directories/subdirectories, 56-58 Google Play Store Android Developer Console, 639-640 application distribution, for free, 640, 642 application distribution, for price, 640, 642 application distribution, with embedded advertisements. 642 developer accounts, 639-641 launching, 35 debug configurations, 35, 50 Eclipse launch configuration, 69 on handsets, 50 run configuration, 35, 50 naming/renaming, 27, 35, 54 screens boot screens, 36 Home screen, unlocking, 36-37 sizing, 38 target platforms, 54-56 threads. See background threads title name. 29 versioning information, 633-635 Arabic language support, 10 arcs, 434-435 array resources, 165. See also string resources integer arrays, 149-170 string arrays, 165-168 populating Spinner control, 221-222

How can we make this index more useful? Email us at indexes@samspublishing.com
ArrayAdapter AutoCompleteText control, 226-227 ListView control, 214-217 setListAdapter() method, 304 Spinner control, 223-225 AssetManager, 204-206 assets folder/directory, 57 AssetManager, 204-206 info.txt in TextView control, 205-206 InputStream class, available() method, 206 methods getAssets(), 206 open(), 206 versus res folder/resources, 204 AsyncTask class, 591, 594-597 asynchronous processing, 591 methods doInBackground(), 594-597, 600 onCancelled(), 595 onPostExecute(), 595, 601 onPreExecute(), 595, 597 onProgressUpdate(), 594-597 publishProgress(), 594, 597 Audio device driver, 11 audio files MediaPlayer methods create(), 189, 191 pause(), 191 start(), 189, 191 ProgressBar control, 201 raw subdirectory, 187 AutoCompleteTextView controls ArrayAdapter, 226-227 definition, 225 methods setAdapter(), 227 setThreshold(), 227

autoSize attribute, 83 available() method, 206 AVD (Android Virtual Device), 24-25 AVD Manager dialog, 25-26 DDMS, 240, 245 devices creating, 25-26 specifications, 25-26 map location applications, 485-486 scaling to real device size, 38 SMS messaging receiving, 545 sending, 539-540 targets, selecting, 36-35

#### В

background attribute, 45 ToggleButton control, 176-179 background threads AsyncTask class, 591, 594-597 asynchronous processing, 591 methods, 594-595, 597 Handler class, 591-594 methods, 592, 594 below attribute, 113 /bin folder, 57-58 bindService() method, 608, 614, 616 BitmapFactory class, 601 bitmaps, 441-443 Bluetooth with Simple Secure Pairing, 10 Boolean values, 274 Bornstein, Dan, 38 bottom value, 43, 103 BounceInterpolator, 471

bound services definition, 607 IncomingHandler object, 616 methods bindService(), 614, 616 onBind(), 614 onServiceConnected(), 616, 618 onServiceDisconnected(), 616, 618 ServiceConnection interface, 616, 618 breakpoints, 245-246 Breakpoints pane, Debug perspective, 247, 250 buttons Collapse All, 252 Expand All, 252 Go to File for Breakpoint, 252 Link with Debug View, 252 Remove All Breakpoints, 252 Remove Selected Breakpoints, 252 Show Breakpoints Supported by Selected Target, 252 Skip All Breakpoints, 252 properties, 250-251 BroadcastReceiver class, 519, 521-522 methods getAction(), 519 getResultCode(), 538 getStringExtra(), 519 onReceive(), 519, 521 registering, 538, 543 Browser content provider, 559 Builder object, 262-263 Bundle object, 614, 618 getExtras() method, 613 Button controls, 30, 66 animations loading, 460-462 tweening, 454-455

arrangements AbsoluteLayouts, 123 GridLayouts, 135-137 LinearLayouts, 104-111 RelativeLayouts, 115-117, 119-120 TableLayouts, 131-133 attributes drawableBottom, 189 drawableLeft, 189 drawableRight, 189 drawableTop, 189 Click Me, 70 definition, 67 EditText control, 67, 70 methods dispMessage(), 72-74 onClick(), 68-69, 72 screen orientation, 138-144

#### С

Calendar instance alarms, 621 DatePickerDialog, 267, 270 TimePickerDialog, 274 callExcep() method, 253 CallLog content provider, 559 Camera app, 10 Camera device driver, 11 cancel() method, 620 canGoBack() method, 478 canGoBack() method, 478 canGoBack() method, 477-478 Canvas and Paint objects, 421-423 colors, 423-424 displaying text, 443-444

drawing arcs, 434-435 bitmaps, 441-443 canvas height and width, 424-425 circles, 424 defining drawing paths, 429-430 lines, 427 ovals, 433-434 points, 425 rectangles, 430-431 rectangles, rounded, 432-433 gradients, 436 LinearGradient, 436-438 RadialGradient, 439 SweepGradient, 440 paint antialiasing, 425 paint styles, 425 strokes cap, 426 width, 426 canvas height and width, 424-425 capitalize attribute, 83 <category> tags, 63 Cause GC (Garbage Collection), Devices tab, DDMS, 241 C/C++ libraries, Android software stack, 11 cells, TableRow object, 129, 132 center value, 43, 125, 190 centerHorizontal attribute, 33, 43, 113 centerInParent attribute, 113 centerInside value, 125 centerVertical attribute, 33, 40, 113 character value, 83 check boxes Context Menus, 337 Options Menus, 331 Submenus, 347-348, 375 checkableBehavior attribute, 334, 337

CheckBox controls checked/unchecked states, 87-88, 90-91 definition, 67 methods onCheckedChanged(), 87 onClick(), 87, 90 setChecked(), 87 toggle(), 87-91 CheckBoxPreference View, 312-313, 316-318 getBoolean() method, 317 choiceMode attribute, 209 circles, 424 clearCache() method, 478 clearHistory() method, 478 clickable attribute, 488 client-server program. See ADB (Android Debug Bridge) close() method, 385 collapseColumns attribute, 130 color resources, 149, 156-158 Alpha channel, 156-157 hexadecimal RGB values, 156 color subdirectory, 149 colors, 423-424 column attribute, 134 columns, 134-135 TableLayout, 129-131 columnSpan attribute, 134 columnWidth attribute, 229-231 commit() method, 295-296 communication improvements Bluetooth with Simple Secure Pairing, 10 Near Field Communication, 10 Console, DDMS, 245, 248 Contacts content provider, 559 data accessing and using, 562-565 entering, 561

containers/layouts attributes above, 113 alignBaseline, 114 alignBottom, 114 alignLeft, 114 alignParentBottom, 113 alignParentLeft, 113 alignParentRight, 113 alignParentTop, 113 alignRight, 114 alignTop, 113 below, 113 centerHorizontal, 33, 113 centerInParent, 113 centerVertical, 33, 40, 113 column, 134 columnSpan, 134 gravity, 101, 109-110, 176-177 height, 33, 83, 101 margin, 114 marginBottom, 114 marginLeft, 114 marginRight, 114 marginTop, 114 row, 134 rowSpan, 134 span, 131 toLeftOf, 113 toRightOf, 113 weight, 101, 107, 111 width, 33, 82, 101 content alignment, 43 creating, 78-79 dimensions, units of measurement, 42-43, 83, 123 Views and ViewGroups, 30, 33, 101

content providers CallLog, 559 characteristics of, 559 Contacts, 559 data, accessing and using, 562-565 data, entering, 561 custom providers defining, 566-568 defining databases, 568-569 defining MIME types, 570-571 loaders, 581-583 methods, 571-581 steps, 566 URIs (Universal Resource Identifiers), 569-570 Media Store, 559 Settings, 559 STD (subscriber trunk dialing) data display, 584-585 data entry, 566-568, 580, 588-589 data retrieval, 569-570, 587 data storage, 568 URIs (Universal Resource Identifiers), 560-561 authority, 560 date path, 560 id, 560 standard prefixes, 560 ContentResolver, 570, 587 methods delete(), 587 notifyChange(), 587 **Context Menus** applying to ListView control, 354-357 creating by coding, 349-353 onCreateContextMenu() method, 353

creating in XML, 336-344 checkableBehavior attribute, <group> node, 337 definition, 324 isChecked() method, 340 onContextItemSelected() method, 340 onCreateContextMenu() method, 338-340 registerForContextMenu() method, 338-339 setHeaderIcon() method, 340 setHeaderTitle() method, 340 CountriesProvider class, 568 create() method, 189, 191, 203, 445 createChooser() method, 546 createFromPdu() method, 542 createItem() method, 514 Cupcake code name, platform and API levels, 55 Cursor class, 392-394 methods delete(), 587 getColumnIndexOrThrow(), 392 getColumnName(), 392 getColumnNames(), 392 getCount(), 392 getPosition(), 392 moveToFirst(), 392 moveToNext(), 392 moveToPosition(), 392 moveToPrevious(), 392 notifyChange(), 587 CursorAdapter, 214 CursorLoaders class, 581-583 custom content providers defining, 566-568 databases, 568-569 MIME types, 570-571

loaders CursorLoaders class, 581-583 getLoaderManager() method, 583 initLoader() method, 583 LoaderManager class, 581-583 onCreateLoader() method, 583 onLoaderReset() method, 583 onLoadFinished() method, 583 methods, 575-578 delete(), 574-575 getContentResolver(), 570 getType(), 571 insert(), 573, 578-580 query(), 572, 587 update(), 573-574 withAppendedId(), 573 STD (subscriber trunk dialing) data display, 584-585 data entry, 566-568, 580, 588-589 data retrieval, 569-570, 587 data storage, 568 steps, 566 URIs (Universal Resource Identifiers), 569-570 CycleInterpolator, 471

#### D

Dalvik Debug Monitor Server. See DDMS Dalvik Virtual Machine, 12, 38 data entry forms creating, 401 rows, displaying, 410 DatabaseManager class, 386-390, 392 methods addRow(), 393

retrieveRows(), 390, 393 SQLHelper class, 390 SQLiteOpenHelper class, 390 databases. See also SQLite relational databases accessing with ADB, 394-397 through menus, 398-401 date value. 84 DatePickerDialog, 259, 268-270 Calendar instance, 267, 270 onDateSet() method, 270, 278 datetime value, 84 DDMS (Dalvik Debug Monitor Server), 22 Allocation Tracker tab, 242 Android emulator, 48 Console tab, 245 devices or AVD, 240, 245 Devices tab, 240 Cause GC (Garbage Collection), 241 Debug, 240 Dump HPROF file, 241 Screen Capture/options, 241-242 Start Method Profiling, 241 Stop Process, 241 Update Heap, 240 Update Threads, 241 Emulator Control tab, 243-244 latitude and longitude values, 494 File Explorer tab, 243-242 Heap tab, 242 LogCat tab, 245 Network Statistics tab, 243 Threads tab, 242 Name, 242 Status, 242 stime, 242

Thread ID, 242 utime, 242 uses, 239-240 video files, loading onto SD cards, 195 Debug pane, Debug perspective, 247-248 buttons Disconnect, 248 Drop To Frame, 248 Remove All Terminated Launches, 248 Resume, 248 Step Into, 248 Step Over, 248 Step Return, 248 Suspend, 248 Terminate, 248 Use Step Filters, 248-249 Debug perspective, DDMS, 48 panes Breakpoints, 247, 250-254 Console, 248 Debug, 247-249 Editor, 247 Expressions, 249 LogCat, 248, 255-256 Outline, 248 Variables, 247, 254 switching from Java, 246 DecelerateInterpolator, 471 decodeStream() method, 601 delete() method, 574-575 Deployment Target Selection Mode options, 35 destroyltem() method, 239 Devices tab, DDMS, 240 Cause GC (Garbage Collection), 241 Debug, 240 Dump HPROF file, 241 Screen Capture/options, 241-242

Start Method Profiling, 241 Stop Process, 241 Update Heap, 240 Update Threads, 241 dex format. 38 dialog windows Activity class methods dismissDialog(), 260 onCreateDialog(), 260-261 onPrepareDialog(), 260 removeDialog(), 260 showDialog(), 260-261 AlertDialog, 259 alertDialog object, 261, 263 AlertDialog.Builder subclass, 261-262 Builder object, 262-263 user input, 263-267 CharacterPickerDialog, 259 DatePickerDialog, 259, 268-270 Calendar instance, 267, 270 onDateSet() method, 270, 278 with TimePickerDialog, 275-281 Dialog, 259 DialogFragment with FragmentManager, 260 modal dialogs, 260 ProgressDialog, 260 TimePickerDialog, 260, 271-272 Boolean values, 274 Calendar instance, 274 with DatePickerDialog, 275-281 onTimeSet() method, 274, 278 tasks performed, 272-273 DialogFragment, 305-311. See also FragmentManager; fragments; ListFragment; PreferenceFragment asynchronous, 305

methods NegativeButton(), 309-310 newInstance(), 308 onCreateDialog(), 309 onCreateView() and LayoutInflator object, 307 PositiveButton(), 309-310 show(), 310 digital certificates, 637-638 dimensions for controls/layouts getDimension() method, 155 units of measurement, 42-43, 83, 123 dimens.xml file, 154 dip or dp (device-independent pixels) unit of measurement, 42, 43, 83 disabled value, 209 dismissDialog() method, 260 Display device driver, 11 dispMessage() method, 72-74 doInBackground() method, 594-595, 597, 601 Donut code name, platform and API levels, 55 downloadImage() method, 601 dp or dip (device-independent pixels) unit of measurement, 42-43, 83, 154 drawable attribute, 448 drawable resources, 58, 148 formats supported, 170 -hdpi subdirectory, 58, 147-149 images, adding, 177-178, 236, 370 -Idpi subdirectory, 58, 147-149 -mdpi subdirectory, 58, 147-149 referencing files, 171 screen resolutions, 170, 183 -xhdpi subdirectory, 58, 148-149 drawableBottom attribute, 189 drawableLeft attribute, 189 drawableRight attribute, 189 drawableTop attribute, 189

drawArc() method, 434-435 drawBitmap() method, 441-443 drawCircle() method, 423-424 drawing arcs, 434-435 bitmaps, 441-443 canvas height and width, 424-425 circles, 424 defining drawing paths, 429-430 lines, 427 ovals. 433-434 points, 425 rectangles, 430-431 rounded, 432-433 drawLine() method, 427 drawOval() method, 433-434 drawPath() method, 429-430 drawPoint() method, 425 drawRect() method, 430-431 drawRoundRect() method, 432-433 drawSelectorOnTop attribute, 209, 212 drawText() method, 443-444 drop-down list ActionBar, 380-383 ArrayAdapter, 380-381 attributes minSdkVersion, 382 theme. 382 methods setListNavigationCallbacks(), 380-381 setNavigationMode(), 380 onNavigationItemSelected, 381-382 onNavigationListener, 380 SpinnerAdapter interface, 380-382 Dump HPROF file, Devices tab, DDMS, 241 duration attribute, 448

#### Е

Eclair code name, platform and API levels, 55 Eclipse IDE (integrated development environment) downloading, 12 installing, 20 launch configuration, 35 debug configuration, 35 run configuration, 35 uses, 19 Welcome screen, 20 Workbench, 21 workspace locaton, 20 Editor pane, Debug perspective, 247 EditText controls, 30, 66 arrangements AbsoluteLayout, 123 GridLayout, 135-137 RelativeLayout, 117-121 TableLayout, 131-133 attributes, 82-84 Button control, 70, 84 definition, 67 event listeners, 84-86 onKey() method, 476 EditTextPreference View, 313, 316-318 ELAPSED\_REALTIME alarm, 619 ELAPSED\_REALTIME\_WAKEUP alarm, 620 ellipsize attribute, 45 email, 546-552 Emulator Control tab, DDMS, 243-244 enabled attribute, 488 entries attribute, 209, 212, 222-223 events/event handling anonymous class, 68-71

interfaces OnCheckedChangeListener, 87 OnClickListener, 68, 71-72, 90 radioListener1 and radioListener2, 97 listeners, 67-69, 84-86 XML files, 72-75 execSQL() method, 390 execute() method, 601 .exit ADB command, 397 Export Android Application Wizard, 637-638 Expressions pane, Debug perspective, 249

### F

Face Unlock, 10 false value, 209 File Explorer, DDMS, 195-197, 243-242 fillAfter attribute, 458 fill\_horizontal value, 108 fill\_parent constant, 33 findFragmentById() method, 295-296 findFragmentByTag() method, 295 findViewById() method, 42 fitCenter value, 125 fitXY value, 125 forward geocoding, 502-506 FragmentManager. See also DialogFragment: fragments; ListFragment; PreferenceFragment communicating with Fragment1Activity, 296 Fragment class, 296 FragmentTransaction, 294 methods addToBackStack(), 296 beginTransaction(), 294 commit(), 295-296 findFragmentById(), 295-296

findFragmentByTag(), 295 getArguments(), 296-297 getFragmentManager(), 294 remove(), 295 replace(), 295 setArguments(), 296-297 fragments. See also DialogFragment; FragmentManager; ListFragment; PreferenceFragment communicating between, 296 life cycle, 282-283 methods onActivityCreated(), 283 onAttach, 283 onCreate(), 283 onCreateView(), 283, 285-286 onDestroy(), 283 onDestroyView(), 283 onDetach(), 283 onPause(), 283 onResume(), 283 onStart(), 283 onStop(), 283 navigating to previous, 296-297 retrieving content, 297 states onRestoreInstanceState, 297-298 onSaveInstanceState, 297-298 saving/restoring, 297-301 structure, 282 frame-by-frame animations, 446 attributes, 448 defining with Java code, 451-453 defining with XML, 446-451 View animations, 446-453 FrameLayout, 30 description, 67, 102, 125 ImageView controls, 83, 126-128

FreeType library, 11 fromAlpha attribute, 455 fromDegrees attribute, 456 fromPixel() method, 511 fromXDelta attribute, 458 fromXScale attribute, 457 fromYDelta attribute, 457 fromYScale attribute, 457 Froya code name, platform and API levels, 55 full\_horizontal value, gravity attribute, 43 full\_vertical value, gravity attribute, 43, 108

## G

/gen folder, 57 geocoding forward geocoding, 502-506 reverse geocoding, 502-503 Gesture Mode combined with voice, 10 getAction() method, 519 getActionBar() method, 360, 366, 379 getActivity() method, 525 getAddress() method, 506 getArguments() method, 296-297 getAssets() method, 206 getBoolean() method, 317 getCenter() method, 515 getColor() method, 158 getColumnIndexOrThrow() method, 392 getColumnName() method, 392 getColumnNames() method, 392 getContentResolver() method, 570 getCount() method, 235, 239, 392 getDefault() method, 537 getDefaultSensor() method, 627 getDimension() method, 155

getDrawable()method, 178, 194 getExtras() method, 292, 613 getFromLocation() method, 503-506 getFromLocationName() method, 503 getHeight() method, 424-425 getIntrinsicWidth() method, 515 getItem() method, 235 getItemId() method, 235 getLoaderManager() method, 583 getMessageBody() method, 543 getOriginatingAddress() method, 543 getOverlays() method, 510 getPosition() method, 392 getReadable() method, 390 getReadableDatabase() method, 385, 390 getResources() method, 155, 158, 178 getResultCode() method, 538 getSensorList() method, 627 getString() method, 317 getStringExtra() method, 519 getSystemService() method, 493, 527, 619,626 getTimestampMillis() method, 543 getType() method, 571 getWidth() method, 424-425 getWritableDatabase() method, 385, 390 GIF files, 125, 170 Gingerbread code name, platform and API levels, 55 goBack() method, 477-478 goBackOrForward() method, 478 goForward() method, 477-478 Google Maps API AVD-based applications, 485-486 displaying map markers, 507-515 satellite view, 499

streets and places, 497 traffic view, 499, 501 Google Maps-based applications, 486-489 installing, 484-485 key, 483 applying for, 483 signing up for, 483-484 Google Now, 10 **Google Play Store** application distribution with embedded advertisements, 642 for free, 640, 642 for price, 640, 642 developer accounts, 639-641 Android Developer Console, 639-640 filters, versioning information, 635 Google Checkout Merchant Account, 640 widgets, 11 Google Search, 11 Google USB Driver package, 16 Google Voice search, 10 GPS Exchange Format (GPX), 495-496 GPX (GPS Exchange Format), 495-496 gradients, 436 LinearGradient, 436-438 RadialGradient, 439 SweepGradient, 440 graphics libraries, 11 gravity attribute, 43, 101, 109-110, 176-177 GRAVITY sensor type, 626 GridLayout arrangements, 135-137 description, 33-67, 102, 133-134 rows and columns, operations on, 134-135 versus TableLayout, 133

GridView controls, 228 attributes columnWidth, 229-231 horizontalSpacing, 229 numColumns, 228-229 stretchMode, values, 229 verticalSpacing, 229 definition, 227-228 image display, 231-235 ImageAdapter (custom), 234-235 GYROSCOPE sensor type, 626

### Η

handleMessage() method, 592, 594 Handler class, methods handleMessage(), 592, 594 post(), 592 run(), 594 sendEmptyMessage(), 592 sendMessage(), 592 Heap tab, DDMS, 242 Hebrew language support, 10 height attribute, 33, 83, 101 hide() and show() method, 360 Hindu language support, 10 hint attribute, 83 Honeycomb code name, platform and API levels, 55 horizontal value, 101, 105-106, 125 HorizontalScrollView controls, 186 horizontalSpacing attribute, 229 HttpTransportSE object, 606 HttpURLConnection class, 598-602

## I

Ice Cream Sandwich code name, platform and API levels, 55 icon attribute, 62, 361, 634 Icon Menus, 326 id attribute. 41 ifRoom value, 362 ImageAdapter (custom), 234-235 ImageView controls animations collecting and sequencing, 466-470 frame-by-frame, 446-447, 449-453 loading, 460-462 tweening, 454-455 attributes, 125 src, 171-172 description, 124 FrameLayout, 125-128 ImageView object, 173 setImageResource() method, 173 ToggleButton control, image switching, 181-183 in (inches) unit of measurement, 42, 83, 154 IncomingHandler object, 616 inflate() method, 400 info.txt in TextView control, 205-206 initLoader() method, 583 InputStream class, 206, 601 inputType attribute, 84 insert() method, 386, 573, 578-580 insertOrThrow() method, 390 insertRec() method, 400-401 insert\_rows() method, 398 instantiateltem() method, 239 integer arrays, 149-170 Intent class, 76, 518, 618 email, extras, 546

methods, 518 createChooser(), 546 putExtra(), 518 sendBroadcast(), 518, 521 setAction(), 518 setType(), 546 startActivity(), 546 <intent- filter> tags, 63 intents. 76-77 alarms, 624-625 broadcast intents receiving, 519-523 sending, 518 defining in AndroidManifest.xml file, 60-61 email, 546-552 explicit, 77, 81 implicit, 77 <intent- filter> tags, 63 Internet access/data retrieval HttpURLConnection class, 598-602 InputStream object, 601 openHttpURLConnection() method, 601 SOAP Web Services, 602-607 HttpTransportSE object, 606 kSOAP library, 603, 606 PropertyInfo object, 606 isChecked() method, 340 isLocationDisplayed() method, 500 isRouteDisplayed() method, 489, 500 isViewFromObject() method, 239

#### J

Java files, 30 Java perspective, DDMS, 48 JDK (Java Development Kit), 12-13

Custom Setup dialog, 13 Development Tools, 13 downloading, 12 installing Standard Edition, 13 Java Setup Wizard, 13 JRE (Java runtime environment), 13-14 Public JRE (Java runtime environment), 13 setting path, 20 Source Code, 13 version detected, 14 Windows, Linux, or Mac platforms, 13 Jelly Bean code name platform and API levels, 55 SDK antipiracy support, 11 Camera app, 10 communication improvements, 10 Face Unlock, 10 Google Now, 10 Google Play widgets, 11 Google Search, 11 Google Voice search, 10 Home screen, auto-arranging, 10 languages supporting bidirectional text, 10 supporting new, 10 notifications blocking, 10 expanding/collapsing, 10 text, pictures, and lists, 10 predictive keyboard, 10 Project Butter, 10 speech recognition, 10 visually impaired help, Gesture Mode combined with voice, 10 JPG files, 125, 170 JRE (Java runtime environment), 13-14

#### Κ

key attribute, 484 Keypad device driver, 11 KML (Keyhole Markup Language), 495-496 kSOAP library, 603, 606

## L

label attribute, 62, 634 landscape mode, 138, 140-144 description, 138 fragments, 282, 288, 293 languages supported, 10 layout folder, 58, 147-148 Layout Params, 33 layout subdirectory, 58 layouts/containers attributes above, 113 alignBaseline, 114 alignBottom, 114 alignLeft, 114 alignParentBottom, 113 alignParentLeft, 113 alignParentRight, 113 alignParentTop, 113 alignRight, 114 alignTop, 113 below, 113 centerHorizontal, 33, 113 centerInParent, 113 centerVertical, 33, 40, 113 column, 134 columnSpan, 134 gravity, 101, 109-110, 176-177

height, 33, 83, 101, 132, 136 margin, 114 marginBottom, 114 marginLeft, 114 marginRight, 114 marginTop, 114 row, 134 rowSpan, 134 span, 131 toLeftOf, 113 toRightOf, 113 weight, 101, 107, 111 width, 33, 82, 101 content alignment, 43 creating, 78-79 dimensions, units of measurement, 42-43, 83.123 Views and ViewGroups, 30, 33, 101 LBS (Location-Based Services), 490-494 left value, 43, 103 Libs subdirectory, 58, 149 LINEAR\_ACCELERATION sensor type, 626 LinearGradient() constructor, 436-438 LinearInterpolator, 471 LinearLayout, 30 arrangements, 104-111 attributes, 101 description, 66, 102 lines, drawing, 427 lines attribute, 83 Linux kernel, 11 ListActivity class, 211, 217-219 ListAdapter, 211, 214 ListFragment, 301-305. See also DialogFragment; FragmentManager; fragments; PreferenceFragment ListView control, built-in, 301-305 onCreateView() method, 302

ListPreference View, 313-314, 316-318 list\_rows() method, 398 ListView controls, 186 applying Context Menus to, 354-357 attributes choiceMode, values, 209 drawSelectorOnTop, 209, 212 entries, 209, 212 multipleChoiceModal, 209 transcriptMode, values, 209 creating, 211 data entry forms, rows, 410 definition, 67, 209 fragments, 283-293 ListActivity class, 211, 217-219 methods onListItemClick(), 219 setListAdapter(), 219 populating through Adapter, 211, 214 ArrayAdapter, 214-217 CursorAdapter, 214 ListAdapter, 214 populating through string resources, 211-213 setOnItemClickListener() method, 213 LoaderManager class, 581-583 Location-Based Services, 490-494 LocationListener() method, 493 LogCat, 245, 248, 255 log messages, 255-256 methods, 255 logo attribute, 361

### Μ

MAGNETIC FIELD sensor type, 626 Manifest Editor, 64 Manifest file. See Android Manifest file <manifest> tags, attributes, 62 map locations AVD-based applications, 485-486 displaying, 496-499 map markers, 507-515 satellite view, 499 streets and places, 497, 499 traffic view, 499, 501 Google Maps API, 499-501 Google Maps-based applications, 486-489 GPX/KML format, 496 latitude and longitude values, 494, 497 sending manually, 495 through DDMS, 494 translating with street addresses, geocoding, 502-506 LBS (Location-Based Services), 490-494 MapActivity class, 488 isRouteDisplayed() method, 489, 500 MapView controls attributes clickable, 488 enabled, 488 displaying locations, 497-499 transparent overlays, 507-510 methods getCenter(), 515 setZoom(), 500, 515 margin attribute, 114 marginBottom attribute, 114 marginLeft attribute, 114 marginRight attribute, 114 marginTop attribute, 114

match\_parent value, 33, 82-83, 103, 110 TableLayout, 132 maxHeight attribute, 83 maxSdkVersion="15" attribute, <uses-sdk> tags, 62 maxWidth attribute, 83 MD5 fingerprint, 483-484 Media Store content provider, 559 MediaController controls, 198 MediaPlayer Button control, attributes, 189 methods create(), 189, 191, 203 pause(), 191, 204 start(), 189, 191 ProgressBar control, 203-204 Memory device driver, 11 Menu Items, 358-359 onOptionsItemSelected() method, 361-362 menu subdirectory, 148-149 menus Context Menus applying to ListView control, 354-357 creating (coding), 349-353 creating (XML), 336-344 definition (XML), 324 Menu button, deprecation of, 358 **Options Menus** in ActionBar, 359 creating (coding), 349-353 creating (XML), 325-332 defining (coding), 345-346 Expanded Menus (XML), 324 Icon Menus (XML), 323-324 Submenus creating (coding), 346-353 creating (XML), 332-336 definition (XML), 324

message constant, 41 minHeight attribute, 83 minSdkVersion attribute, 62, 377, 635 minSdkVersion="15" attribute, 62 minWidth attribute, 83 mm (millimeters) unit of measurement, 42, 83, 154 monospace typeface, 444 moveToFirst() method, 392 moveToNext() method, 392 moveToPosition() method, 392 moveToPrevious() method, 392 multipleChoice value, 209 multipleChoiceModal attribute, 209

### Ν

name attribute, 606 Name option, Threads tab, DDMS, 242 namespaces, 33 Near Field Communication, 10 NegativeButton() method, 309-310 Network Statistics tab, DDMS, 243 never value, 362 newInstance() method, 308 none value, 83, 125, 209, 229 normal value, 209 Notification class, 524, 529 public members, 524-525 setLatestEventInfo() method, 525 NotificationBuilder class, 525-527 methods setAutoCancel(), 525 setContentIntent(), 525 setContentText(), 525 setSmallIcon(), 525

setTicker(), 525 setWhen(), 525 NotificationManager class, 527-530 methods getSystemService() method, 527 notify() method, 527 notifications blocking, 10 expanding/collapsing, 10 text, pictures, and lists, 10 via status bars, 523 notify() method, 527 number value, 84 numColumns attribute, 228-229 numericShortcut attribute, 375

#### 0

On and Off values, 174-179 onAccuracyChanged() method, 627 onActivityCreated() method, 283 onAttach method, 283 onBind() method, 607-608, 614 onCallStateChanged() method, 554, 556 onCancelled() method, 595 onCheckedChanged() method, 87 onClick() method, 68, 87-88, 128, 176, 189, 408 onClickListener interface, 68, 128, 176, 182 onContextItemSelected() method, 340 onCreate() method, 34, 60, 283 onCreateContextMenu() method, 338-340, 353 onCreateDialog() method, 260-261, 309 onCreateLoader() method, 583 onCreateOptionsMenu() method, 35, 328, 398 onCreateView() method, 283, 286, 307

onDateSet() method, 270, 278 onDestroy() method, 60, 283, 608 onDestroyView() method, 283 onDetach() method, 283 onDraw() method, 423 oneshot attribute, 448 onltemClick() method, 213, 217, 230 onItemSelected() method, 223 onKey() method, 86, 476 OnKeyListener, 86 onListItemClick() method, 219 onLoaderReset() method, 583 onLoadFinished() method, 583 onLocationChanged(), 493, 500 onNothingSelected() method, 223 onOptionsItemSelected() method, 328, 353, 361-362, 366 onPageSelected() method, 236, 239 onPause() method, 60, 283, 627 onPostExecute() method, 595, 601 onPreExecute() method, 595, 597 onPreferenceClick() method, 315 onPrepareDialog() method, 260 onProgressUpdate() method, 594-595, 597 onProviderDisabled(), 493 onProviderEnabled(), 493 onReceive() method, 519, 521 onResume() method, 60, 283, 627 onSensorChanged() method, 627 onServiceConnected() method, 616, 618 onServiceDisconnected() method, 616, 618 onStart() method, 60, 283 onStartCommand() method, 607-608 onStatusChanged(), 494 onStop() method, 60, 283 onTabSelected() method, 379

onTabUnselected() method, 379 onTimeSet() method, 274, 278 onUpgrade() method, 390 open() method, 206 OpenGL support, Surface Manager, 11 openHttpURLConnection() method, 601 openReadable() method, 390, 393 **Options Menus** in ActionBar, 359 attributes, alphabeticShortcut and numericShortcut, 331 creating by coding, 349-353 add() method, parameters, 345 defining, 345-346 onCreateOptionsMenu() method, 346, 353 onOptionsItemSelected() method, 353 setIcon() method, 346 creating in XML, 325-332 checkable and checked attributes, check boxes. 331 Expanded Menus, 324 Icon Menus, 323-324 Icon Menus, title and icon attributes, 326 onCreateOptionsMenu() method, 328, 398-400 onOptionsItemSelected() method, 328 orientation attribute, 101, 105-106 Outline pane, Debug perspective, 248 ovals, 433-434 Overflow Menu, 359, 362 overlays (maps), 507-515 OvershootInterpolator, 471

### Ρ

package attribute, <manifest> tags, 62 Package Explorer Android Manifest Editor, 64 Android XML File, 78 project tree, 56 padding attribute, 101, 103, 114 paddingBottom attribute, 114 paddingLeft attribute, 114 paddingRight attribute, 114 paddingTop attribute, 114 PagerAdapter, 235-236, 239 Paint and Canvas objects, 421-423 colors, 423-424 displaying text, 443-444 drawing arcs, 434-435 bitmaps, 441-443 canvas height and width, 424-425 circles, 424 defining drawing paths, 429-430 lines, 427 ovals. 433-434 points, 425 rectangles, 430-431 rectangles, rounded, 432-433 gradients, 436 LinearGradient, 436-438 RadialGradient, 439 SweepGradient, 440 paint antialiasing, 425 paint styles, 425 strokes cap, 426 width, 426

password attribute, 83 paths, drawing, 429-430 pause() method, 191, 204 PendingIntent class, 524-525, 529, 554 alarms, 619-620, 624-625 getActivity() method, 525 phone value, 84 PhoneStateListener class, 554-556 onCallStateChanged() method, 554, 556 pivotX and pivotY attributes, 456-457 Places card, 10 Play Store. See Google Play Store PNG files, 125, 170-171 points, 425 populate() method, 514 portrait mode, 140-142, 144, 282 description, 138 fragments, 282, 288 PositiveButton() method, 309-310 post() method, 592 postInvalidate() method, 510 predictive keyboard, 10 Preference View, 312-313 PreferenceCategory View, 312 PreferenceFragment, 311-318. See also DialogFragment; FragmentManager; fragments; ListFragment methods addPreferencesFromResource(), 315 onPreferenceClick(), 315 Views, 312-313. See also specific views Preferences, SDK installation, 24 PreferenceScreen View, 312 PRESSURE sensor type, 626 ProgressBar controls definition, 199

How can we make this index more useful? Email us at indexes@samspublishing.com

max attribute, 200 methods postDelayed(), 204 setMax(), 200 setProgress(), 200 updateProgressBar(), 203-204 styles, 200 proguard.cfg file, 58 Project Butter, 10 project.properties file, 58 prompt attribute, 222 PropertyInfo object, 606 <provider> tags, 63 PROXIMITY sensor type, 626 pts (points) unit of measurement, 42, 83 dimen resources, 154 publishProgress() method, 594, 597 put() method, 390 putExtra() method, 518 px (pixels) unit of measurement controls, 42-43 EditText, 83 dimen resources, 154

# Q–R

query() method, 386, 390-392, 572

R class, 150 RadialGradient() constructor, 439 RadioButton controls checked/unchecked states, 87, 91 definition, 67

methods check(), 92 getCheckedRadioButtonId(), 92 isChecked(), 91 onClick(), 94, 97 toggle(), 91 Submenus, 347-348 RadioGroup element, 91, 93-95 raw subdirectory, 149 <receiver> tags, 63 rectangles, 430-431 rounded, 432-433 /referenced libraries folder, 58 registerForContextMenu() method, 338-339 registerListener() method, 627 RELATIVE\_HUMIDITY sensor type, 626 RelativeLayout, 30, 33 arrangements, 115-117, 119-120 control attributes alignment, in relation to other controls, 113-114 location, relative to container, 113 position, in relation to other controls, 113 spacing, between control and container, 114 spacing, for containers and views, 114 description, 66, 102 screen orientation, 138-139 text, adding, 39-40 reload() method, 478 remove() method, 295 removeDialog() method, 260 repeatCount attribute, 463 repeatMode attribute, 463 replace() method, 295 Fragment1Activity, 295

requestLocationUpdates(), 493 res folder/resources, 57-58, 147 anim subdirectory, 149 versus assets directory, 204 color subdirectory, 149 drawable resources, 148 formats supported, 170 -hdpi subdirectory, 58, 147-149 image additions, 177-178, 236, 370 image resolutions, 170, 183, 236 -ldpi subdirectory, 58, 147-149 -mdpi subdirectory, 58, 147-149 referencing files, 171 -xhdpi subdirectory, 58, 148-149 layout folder, 58, 147-148 Libs subdirectory, 149 menu subdirectory, 149 naming conventions, 150 R class, 150 raw subdirectory, 149 audio files. 187 values folder, 58, 147-149 arrays.xml, 149, 165-170 color.xml, 149, 156-158 dimens.xml, 149, 153-155 strings.xml, 149, 150-153 styles.xml, 149, 159-162 values-11 file, 149 values-14 file, 149 XML subdirectory, 149 resizeMode attribute. 125 Restart attribute, 463 retrieveRows() method, 390, 393, 412 Reverse attribute, 463 reverse geocoding, 502-503 right value, 43, 103, 110-111 RingtonePreference View, 312, 316-318

rotate animations, 453, 456-457 RotateAnimation class, 464, 466 ROTATION\_VECTOR sensor type, 626 row attribute, 134 rows GridLayout, 134-135 TableRow object, 129, 132 rowSpan attribute, 134 RTC alarm, 619 RTC\_WAKEUP alarm, 619 run() method, 594

#### S

sans serif typeface, 444 scale animations, 453, 457-458 ScaleAnimation class, 464, 466 scaleType attribute, 125 .schema ADB command, 396 Screen Capture/options, Devices tab, DDMS, 241-242 screen orientation anchoring controls, 138-140 description, 138 layout definitions, 138, 140-144 scrollHorizontally attribute, 82-83 ScrollLayout layout, 30 ScrollView controls, 183 fillViewPort attribute, 186 ImageView control, 183-186 SD cards, video files loading, 195-197 referencing, 198 SDK (Software Development Kit) ADT (Android Development Tools) plug-in Android DDMS, 22, 48 Android Development Tools, 22

Android Hierarchy Viewer, 22 Android Traceview, 22 attaching ADT to Eclipse IDE, 24 downloading, 12 installing, 22 license agreement, 23 software updates, 24 uses, 19-20 Android Platform SDK Starter Package, downloading, 12 dialog window types, 259 Eclipse IDE (integrated development environment) downloading, 12 installing, 20 uses, 19 Welcome screen, 20 Workbench, 21 workspace location, 20 JDK (Java Development Kit), 12-13 Custom Setup dialog, 13 Development Tools, 13 downloading, 12 installing Standard Edition, 13 Java Setup Wizard, 13 JRE (Java runtime environment), 13-14 Public JRE, 13 setting path, 20 Source Code, 13 version detected, 14 Windows, Linux, or Mac platforms, 13 menu types, 323-324 Preferences, SDK installation, 24 SDK jar file, 57 SDK Manager, 12, 16 ADB Restart window, 18 Google API, 484

installing packages, 16-18 Log window, 18 SDK Tools installing, 14-16 user selection, 14 SDK Tools Setup Wizard, 14-15 Selection Widget, adapters, 214, 216 sendBroadcast() method, 518, 521 sendEmptyMessage() method, 592 sendMessage() method, 592 sendTextMessage() method, 537-538 sensor types ACCELEROMETER, 626, 628-630 AMBIENT\_TEMPERATURE, 626 data rates, 628 GRAVITY, 626 GYROSCOPE, 626 LINEAR\_ACCELERATION, 626 MAGNETIC FIELD, 626 methods getDefaultSensor(), 627 getSensorList(), 627 getSystemService(), 626 onAccuracyChanged(), 627 onPause(), 627 onResume(), 627 onSensorChanged(), 627 registerListener(), 627 unregisterListener(), 627 PRESSURE, 626 PROXIMITY, 626 **RELATIVE HUMIDITY, 626** ROTATION\_VECTOR, 626 SensorManager, 626 SensorManager, 626 sentences value, 83 serif typeface, 444

ServiceConnection interface, 616, 618 services. See also bound services; started services <service> tags, 63 set() method, 619, 625 setAction() method, 518 setAdapter() method, 227, 230 setArguments() method, 296-297 setAutoCancel() method, 525 setBackgroundResource() method, 45 setBounds() method, 515 setBuiltInZoomControls() method, 499 setCenter() method, 500 setCheckable() method, 347 setChecked() method, 87, 347-348 setColumnCollapsed() method, 130 setContent() method, 34 setContentDescription() method, 378 setContentIntent() method, 525 setContentText() method, 525 setContentView() method, 423 setCurrentItem() method, 236 setDisplayShowHomeEnabled() method, 361 SetDisplayShowTitleEnabled() method, 379 setDisplayShowTitleEnabled() method, 361 setEllipsize() method, 45 setGravity() method, 43 setGroupCheckable() method, 347-348 setHeaderIcon() method, 340 setHeaderTitle() method, 340 setHeight() method, 45 setHomeButtonEnabled() method, 361, 366 setlcon() method, 261, 346, 378 setImageResource() method, 173 setInexactRepeating() method, 620 setLatestEventInfo() method, 525 setListAdapter() method, 219, 304

setListNavigationCallbacks() method, 380-381 setMediaController() method, 198 setMessage method, 261 setNavigationMode() method, 377, 380 setNegativeButton method, 261 setNeutralButton method, 261 setOnClickListener() method, 128 setOneShot() method, 453 setOnItemClickListener() method, 213 setOnItemSelectedListener() method, 223 setOrientation() method, 101 setPositiveButton method, 261 setRepeatCount() method, 463-464 setRepeating() method, 620, 625 setSatellite() method, 499, 501 setSmallIcon() method, 525 setStrokeCap() method, 426 setStrokeWidth() method, 426 setStyle() method, 425 setStyles() method, 425 setText() method, 45, 378 setTextColor() method, 45, 158 setTextSize() method, 45, 155, 443-444 setTextStyle() method, 45, 155 setThreshold() method, 227 setTicker() method, 525 setTimeInMillis method, 621 Settings content provider, 559 setTraffic() method, 499, 501 setTransformationMethod() method, 45 setType() method, 546 setTypeface() method, 45, 444-445 setVideoPath() method, 198 setWebClient() method, 481 setWhen() method, 525 setWidth() method, 45 setZoom() method, 515

SGL support, Surface Manager, 11 shortcuts Options Menus, 330-331 alphabeticShortcut and numericShortcut attributes, 331 SDK Tools, 15 Submenu methods, 348 setAlphabeticShortcut(), 348 setNumericShortcut(), 348 setShortcut() method, 348 shouldOverrideUrlLoading() method, 480, 482 show() method, 310, 360 showAsAction attribute, 362, 371, 375 showDialog() method, 260-261 showRec() method, 400, 414 shrinkColumns attribute, 130 Simple Secure Pairing, 10 SimpleOnPageChangeListener, 236 singleChoice value, 209 singleLine attribute, 45, 83 SMS Messages receiving, 541-545 registering Broadcast Receiver class, 543 seeking permissions, 543 SMS PDUs (Protocol Data Unit), 542 sending, 531-538 permissions, 534 status monitoring, 538 SmsManager class methods getDefault(), 537 sendTextMessage(), 537-538 SmsMessage class methods createFromPdu(), 542 getMessageBody(), 543 getOriginatingAddress(), 543 getTimestampMillis(), 543

SOAP Web Services, 602-607 HttpTransportSE object, 606 kSOAP library, 603, 606 PropertyInfo object, 606 sp (scale independent pixels) unit of measurement, 42, 83 dimen resources, 154 Space view, 134-135 SpacingWidth value, 229 span attribute, 131 speech recognition, 10 Spinner controls attributes entries, 222-223 prompt, 222 definition, 67, 220 methods onItemSelected(), 223 setOnItemSelectedListener(), 223 populating through ArrayAdapter, 223-225 populating through resources string arrays, 221-222 strings, 220 prompt attribute, 222 Sports card, 10 SQL DELETE ADB command, 397 SQL SELECT ADB command, 396-397 SQL UPDATE ADB command, 397 SQLHelper class, query() method, 390 SQLite relational databases commands with ADB .exit, 397 .schema, 396 SQL DELETE, 397 SQL SELECT, 396-397 SQL UPDATE, 397 .tables, 396

Cursor class methods getColumnIndexOrThrow(), 392 getColumnName(), 392 getColumnNames(), 392 getCount(), 392 getPosition(), 392 moveToFirst(), 392 moveToNext(), 392 moveToPosition(), 392 moveToPrevious(), 392 DatabaseManager class, 386-390, 392 addRow() method, 393 openReadable() method, 390, 393 retrieveRows() method, 390, 393 SQLHelper class, 390 SQLite library, 11 SQLiteDatabase class methods insert(), 386 query(), 386, 390-392 SQLiteOpenHelper class, 385-387 addRow() method, 390 close() method, 385, 390 from DatabaseManager class, 390 execSQL() method, 390 getReadable() method, 390 getReadableDatabase() method, 385, 390 getWritableDatabase() method, 385, 390 insertOrThrow() method, 390 onCreate() method, 390 onUpgrade() method, 390 put() method, 390 src attribute, 125, 171-172 /src folder, 57 /src/com.androidunleashed.welcomemsg package name, 57 start() method, 189, 191 AnimationDrawable class, 449

Start Method Profiling, Devices tab, DDMS, 241 startActivity() method, 77-78, 291, 546 started services, 609-611 definition, 607 interacting with, 611-614 methods bindService(), 608 onBind(), 607-608 onDestroy(), 608 onStartCommand(), 607-608 startService(), 608 stopService(), 608 unbindService(), 608 Service class, 607 startService() method, 608 Status option, Threads tab, DDMS, 242 STD (subscriber trunk dialing) data displaying, 584-585 entering, 566-568, 580, 588-589 retrieving, 569-570, 587 storing, 568 stime option, Threads tab, DDMS, 242 stop() method, 449 Stop Process, Devices tab, DDMS, 241 stopService() method, 608 stretchColumns attribute, TableLayout, 129-130 stretchMode attribute, 229 string resources, 149-151. See also array resources getString() method, 152-151 name properties/IDs, 151 populating ListView control, 211-213 Spinner control, 220-221 tags for bold, italics, and underline, 152-153

strokes cap, 426 width, 426 style resources, 149, 159-160 name property/IDs, 159-192 submenus creating by coding, 346-353 addSubMenu() method, 346 check boxes, 347-348, 375 radio buttons, 347-348 setCheckable() method, 347 setChecked() method, 347-348 setGroupCheckable() method, 347-348 creating in XML, 332-336 checkableBehavior attribute, <group> node, 334 definition, 324 Surface Manager, 11 SweepGradient() constructor, 440

# Т

tabbed ActionBar, 377-380 methods addTab(), 377 getActionBar(), 379 onTabSelected(), 379 onTabUnselected(), 379 setContentDescription(), 378 SetDisplayShowTitleEnabled(), 379 setIcon(), 378 setNavigationMode(), 377 setText(), 378 TabListener, 378-379 TableLayout, 30 arrangements, 131-133 columns, operations on, 129-131

controls, arranging, 132 description, 67, 102, 129 TableRow object, 129, 132 .tables ADB command, 396 TabListener, 378-379 targetSdkVersion attribute, <uses-sdk> tags, 62 telephony services, 553 outgoing calls, 553-556 permissions, 556-557 phone state changes, 554-556 text displaying, 443-444 drawing, 443-444 sizes, 443-444 typefaces, 444-445 text attribute, 40, 45 text value, 84 textAutoCorrect value, 84 textCapCharacters value, 84 textCapWords value, 84 textColor attribute, 44-46 textEmailAddress value, 84 textMultiLine value, 84 textOn and textOff attributes, ToggleButton control, 174-179 textPassword value, 84 textSize attribute, 44-46, 83 textStyle attribute, 44-46 TextView controls, 30, 33, 66 AbsoluteLayout arrangements, 123 arrangements FrameLayout, 126-128 GridLayout, 135-137 LinearLayout, 103 RelativeLayout, 117-121 TableLayout, 131-133

assigning to text in activity file, 40-42 in layout file, 39-41 attributes, 33 gravity, 44-46, 190 gravity, values, 43 list of, 43-46 definition, 67 fragments, 283-293 instructions to display text, 39-41 to play audio, 187-194 methods, onNothingSelected(), 223 Thai language support, 10 theme attribute, <activity> or <application> elements, 162-164 Thread ID option, Threads tab, DDMS, 242 threads. See background threads Threads tab, DDMS, 242 Name, 242 Status, 242 stime, 242 Thread ID, 242 utime, 242 3D graphics, Surface Manager, 11 time value, 84 TimePickerDialog, 260, 271-272 Boolean values, 274 Calendar instance, 274 onTimeSet() method, 274, 278 tasks performed, 272-273 title attribute, 326 toAlpha attribute, 455 Toast class constants LENGTH\_LONG, 75 LENGTH\_SHORT, 75

displaying output, 75 methods, makeText(), 75 toDegrees attribute, 456 toggle() method, 87-91 **ToggleButton controls** animations, frame-by-frame, 446-447, 450-453 attributes background, 176-179 gravity, 176 layout\_gravity, 176-177 textOn and textOff, 174-179 audio, playing, 190-194 images, switching, 181-183 toLeftOf attribute, 113 top value, 43, 103 toPixel() method, 511 toRightOf attribute, 113 toXDelta attribute, 458 toXScale attribute, 457 toYDelta attribute, 458 toYScale attribute, 457 transcriptMode, values, 209 Transit card, 10 translate animations, 453, 458-460 TranslateAnimation class, 464-465 true value, 83, 209, 488 tweening animations, 446 alpha animations, 453, 455-456 combining and sequencing, 457-458 defining with Java code, 464-466 defining with XML, 454-455 interpolators, 471-472 rotate animations, 453, 456-457 scale animations, 453, 457-458 translate animations, 453, 458-460 View animations, with XML, 454-455

2D graphics, Surface Manager, 11 typeface attribute, 45-46

## U

UI (user interface) controls, 30 creating in Java, HML, or combination, 64-65 unbindService() method, 608 units of measurement, dimensions, 42-43, 83, 123 unregisterListener() method, 627 Update Heap, Devices tab, DDMS, 240 update() method, 573-574 Update Threads, Devices tab, DDMS, 241 URIs (Universal Resource Identifiers), 560-561, 569-570 authority, 560 date path, 560 id, 560 standard prefixes, 560 <uses-configuration> tags, 636 <uses-feature> tags, 636 <uses-permissions> tags, 63-64, 636 <uses-sdk> tags, attributes, 62 utime option, Threads tab, DDMS, 242

## V

values folder/directory, 58, 147-149 arrays, 149, 165 integer arrays, 149-170 string arrays, 165-168, 221-222

colors, 149, 156-158 Alpha channel, 156-157 hexadecimal RGB values, 156 dimens, 149, 153-154 getDimension() method, 155 units of measurement, 154-155 strings, 149 getString() method, 151-152 name properties/IDs, 151 tags for bold, italics, and underline, 152-153 styles, 149 name property/IDs, 159-192 Variables pane, Debug perspective, 247, 254 versionCode/versionName attributes, <manifest> tags, 62, 633-634 versioning information attributes icon. 634 label, 634 minSdkVersion, 635 versionCode, 633-634 versionName, 634 tags <uses-configuration>, 636 <uses-feature>, 636 <uses-permissions>, 636 vertical value, 101, 111 verticalSpacing attribute, 229 video files SD cards loading video, 195-197 referencing video, 198 SDCARD folder, 195 VideoView controls, 197-198

View animations frame-by-frame animations, 446 defining with Java code, 451-453 defining with XML, 446-451 tweening animations, 446 alpha animations, 453, 455-456 combining and sequencing, 457-458 defining with Java code, 464-466 defining with XML, 454-455 rotate animations, 453, 456-457 scale animations, 453, 457-458 translate animations, 453, 458-460 ViewGroups, 30 ViewPager controls, 236-239 definition. 235 image gallery, 236-237, 239 methods destroyltem(), 239 getCount(), 239 instantiateltem(), 239 isViewFromObject(), 239 onPageSelected(), 236, 239 setCurrentItem(), 236 PagerAdapter, 235-236, 239 Views, 30, 33 Fragment class, 282 portrait and landscape modes, 289 visually impaired help, Gesture Mode combined with voice, 10

#### methods canGoBack(), 478 canGoBackOrForward(), 477-478 canGoForward(), 477-478 clearCache(), 478 clearHistory(), 478 goBack(), 477-478 goBackOrForward(), 478 goForward(), 477-478 reload(), 478 navigation, 477 WebViewClient class, 480-482 weight attribute, 101, 107, 111 width attribute, 33, 82, 101 Wi-Fi device driver, 11 withAppendedId() method, 573 words value, 83 wrap\_content value, 45, 103, 132 wrap\_parent value, 33

#### Х

x and y coordinates, AbsoluteLayout, 121, 123 XML files, 30 AndroidManifest, 80-81 event handling, 72-75 screen definitions, 31 XML subdirectory, 149

#### W

Weather card, 10 WebView controls, 473-477 Internet access permissions, 477-480